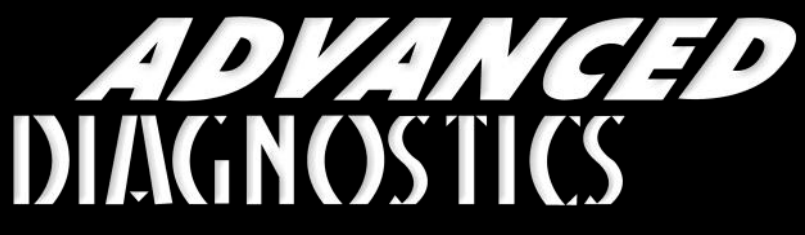

Unlocking Technology

### Nissan - Infiniti (Version 4.3)

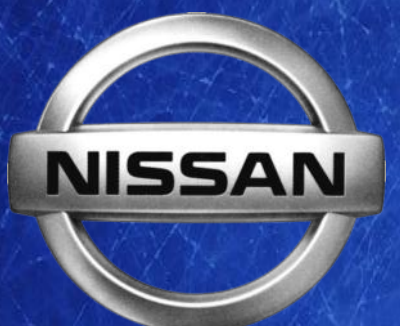

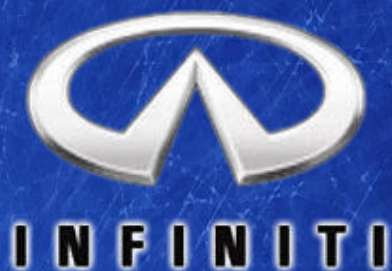

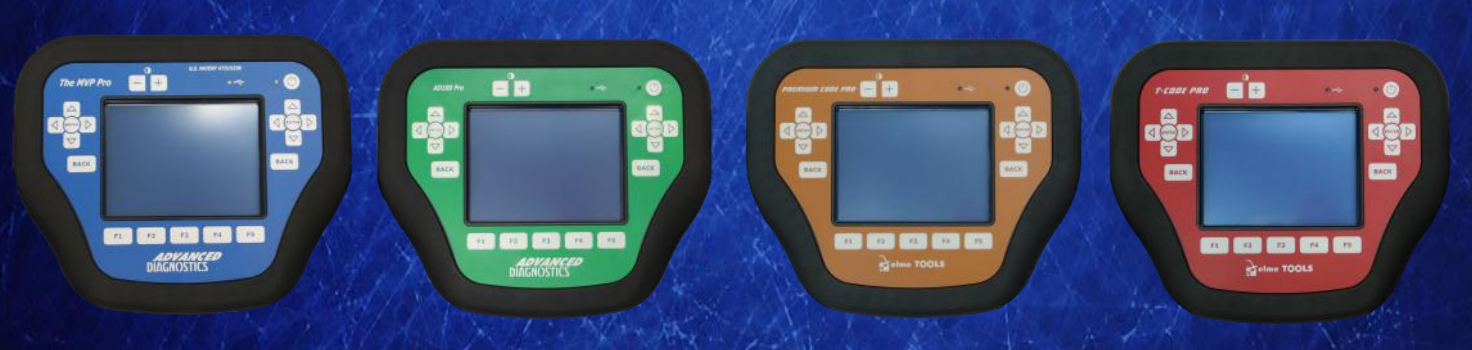

World Leaders In Automotive Key Programming Equipment

www.advanced-diagnostics.com

### CONTENTS

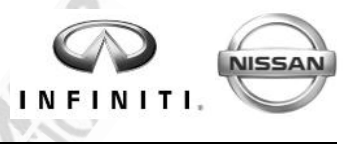

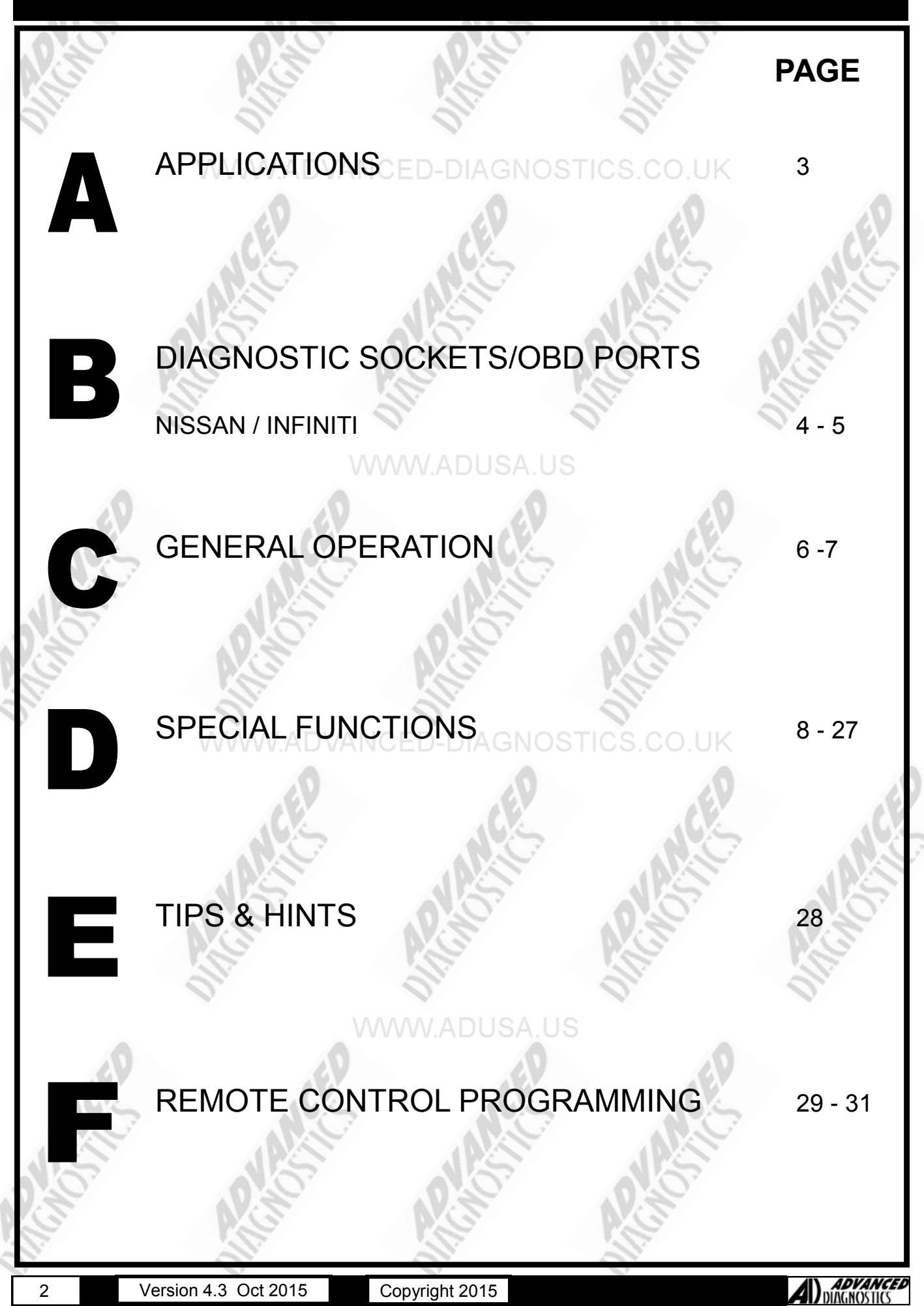

NISSAN

### APPLICATIONS Have Moved to IQ - Online

# Vehicle Data Search

Applications are continually updated as vehicles are constantly added.

To ensure you have the very latest information,

the applications list is available via Info Quest - an online portal

containing vehicle technical data for key & remote programming

for all manufacturers.

To view the latest vehicle applications please visit

Info Quest at http://iq.advanced-diagnostics.co.uk/

| ADS112   | Nissan - Infiniti            |
|----------|------------------------------|
| ADS159   | Nissan - Infiniti CAN & PROX |
| ADS169   | Nissan - Infiniti 2009       |
| ADS197   | Nissan - Infiniti 2013 PROX  |
| ADS198SD | 20 DIGIT BYPASS              |

#### COPYRIGHT 2015

### DIAGNOSTIC SOCKETS/PORTS

B

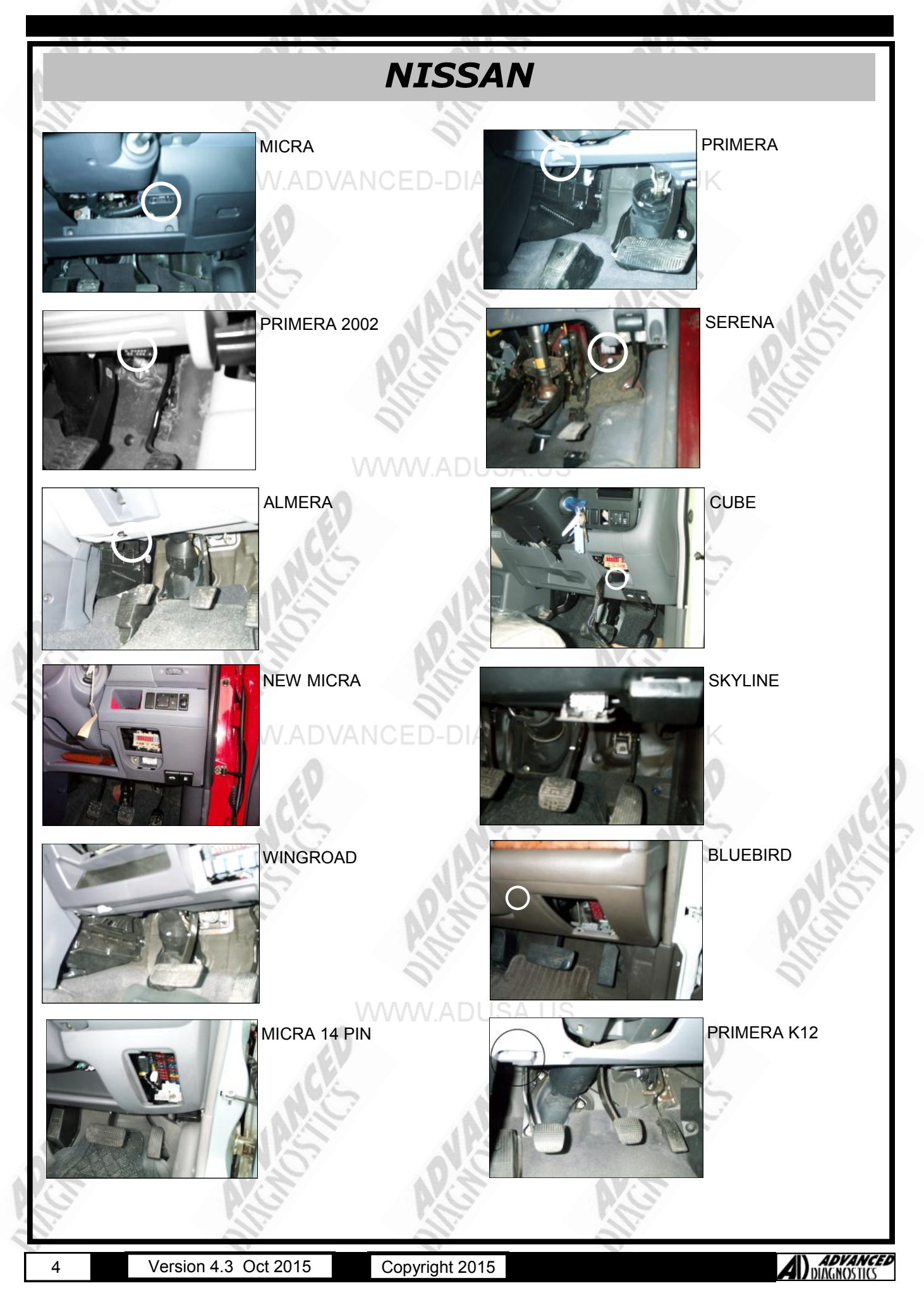

#### COPYRIGHT 2015

### **DIAGNOSTIC SOCKETS/PORTS**

B

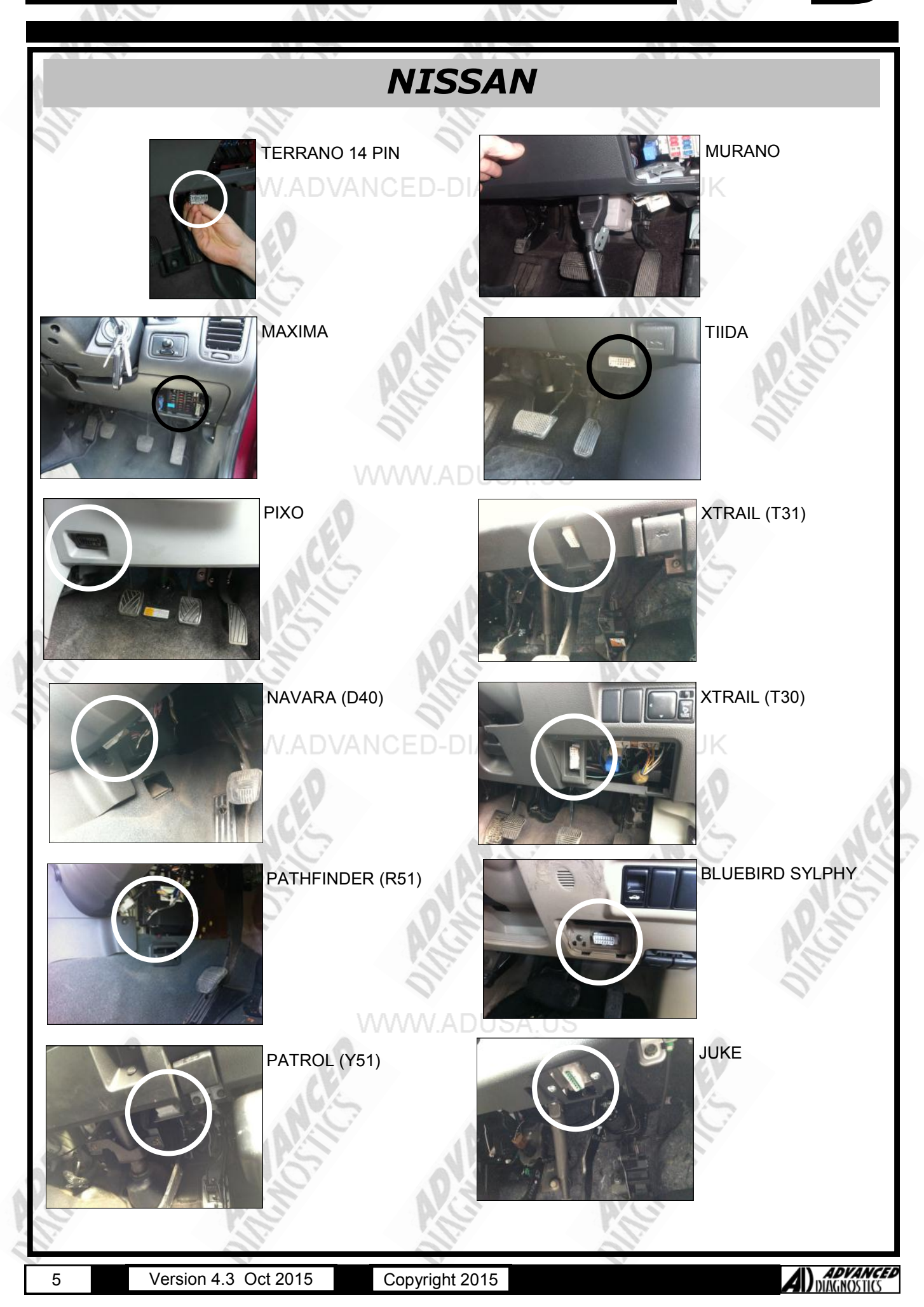

### GENERAL OPERATION

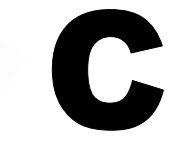

#### INTRODUCTION

The Nissan Anti Theft System (NATS) was introduced initially around 1995 with a basic immobiliser, which did not use key transponders. This system was known as NATS 1. Subsequently NATS 2 was introduced which uses the transponder technology.

Further iterations of the NATS system have been introduced, up to NATS 6.5. The earlier systems use a security timed access, similar to Ford systems, which require a period of time before the keys can be programmed.

NATS 5 uses a pin code, as with GM and VAG systems. This system was fitted on vehicles from 2001 MY onwards.

A further development is the introduction of a CAN system that was first introduced on the Micra in 2003. The Micra system comes in two forms either the Intelligent System or Non-Intelligent system.

#### NATS IGNITION KEY

This uses standard transponder technology, and have both RED and BLUE chips to identify non crypto and crypto type transponders. The BLUE chip types are fitted on the latest NATS 5 system.

When programming keys, on NATS systems up to NATS 4, all keys stored in memory will be deleted, however on NATS 5 additional keys can be added. Up to 5 keys can be programmed into NATS 5 systems, and 4 keys into NATS 2,3 & 4 systems.

#### NATS IMMOBILISER UNIT

The NATS immobiliser unit, is normally mounted next to the ignition switch or behind the fascia area. The unit is sometimes also fitted with a dongle unit, and is fitted on right hand drive European vehicles for extra security.

The NATS immobiliser controls signals to the Engine Control Module (ECM) which inhibit starting.

On later systems there is also an input from the Audio system, which if disconnected inhibits the starting of the vehicle.

On CAN systems the immobiliser function is part of the Body Control Module (BCM), which controls signals to the Engine Control Module (ECM) which inhibit starting.

#### NATS SECURITY INDICATOR

The security LED is normally mounted in the dashboard area and indicates the status of the system.

When a problem is detected, the LED will indicate the fault as listed in the following table when the IGN is ON or in accessory position.

#### CAN SYSTEMS

#### NON-INTELLIGENT SYSTEM

This system uses a key with a combined remote control in the key head.

#### INTELLIGENT SYSTEM

The intelligent system uses a key fob that has a folding key blade that can be used in emergencies.

This system works by proximity detection i.e. when the driver is within a few feet of the vehicle the door automatically unlocks. To start the vehicle the driver depresses the brake pedal and turns the butterfly ignition without putting the key in the ignition. In emergency situations the key blade

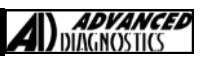

### **GENERAL OPERATION**

| ENGINE<br>CHECK<br>LIGHT         Insts LeD         ENGINE<br>ENGINE<br>LIGHT         ENGINE<br>CHECK<br>LIGHT         ENGINE<br>SUFFICIENTS         ENGINE<br>LIGHT         NATS LED           NATS FAULT (NO DONGLE<br>FAULT)         6FLASHESK ON AF-<br>TS SWITCHED ON         LED ON         LED ON           NATS FAULT (DONGLE FAULT)         REMAINS ON FOR 15<br>MINUTES AFTER IGN<br>IS SWITCHED ON         LED ON         LED ON           NATS FAULT AND ENGINE COM-<br>PONANT FAULT         LED ON         ON AFTER IGN IS<br>SWITCHED ON         LED ON         LED ON           AFTER NATS PROGRAMMING         6 FLASHES         DON         ED ON         ED ON           AFTER NATS PROGRAMMING         6 FLASHES         DON         ED ON           IMMU         ECM received a signal from IMMU, indicating that IMMU is malfunctioning.         ECM           Control unit is faulty         Control unit is faulty         Control unit is faulty           DIFFERENCE OF KEY         IMMU cannot receive the Key ID and IMMU is incorrect.         IMMU cannot receive key ID & Dangle unit is malfunctioning (IF FITTED)           ID DISCORD, IMM-ECM         The result of ID verification between IMMU and ECM is no good. System pro-<br>gramming is required.           LECTRONIC NOISE         Electronic interference in NATS communication lines during communication.           DON'T ERASE BEFORE<br>CHECKING END DIAG         Engine trouble code from Engine diagnostics<br>detected. <td< th=""><th>CONDITION</th><th colspan="2">WITH DONGLE</th><th>WITHOUT</th><th>DONGLE</th></td<> | CONDITION                                  | WITH DONGLE                                                                                                    |                                                                                                    | WITHOUT               | DONGLE   |  |
|----------------------------------------------------------------------------------------------------|--------------------------------------------|----------------------------------------------------------------------------------------------------|----------------------------------------------------------------------------------------------------|-----------------------|----------|--|
| NATS FAULT (NO DONGLE<br>FAULT)                                                                                                    | WWW.A                                      | ENGINE<br>CHECK<br>LIGHT                                                                                                    | D- NATS LED                                                                                                    | ENGINE CHECK<br>LIGHT | NATS LED |  |
| NATS FAULT (DONGLE FAULT)         REMAINS ON FOR IS<br>MINUTES AFTER IGN<br>IS SWITCHED ON           NATS FAULT AND ENGINE COM-<br>PONENT FAULT         LED ON         OFLASHES &<br>ON AFTER IGN IS<br>SWITCHED ON         LED ON         LED ON           ENGINE FAULT         LED ON         OFLASHES &<br>ON AFTER IGN IS<br>SWITCHED ON         LED ON         LED ON           AFTER NATS PROGRAMMING         6 FLASHES         DOM         LED ON           IMMU         ECM received a signal from IMMU, indicating that IMMU is malfunctioning.           IMMU         Control unit is faulty           CCHAIN OF ECM-IMMU         Communication between ECM and IMMU           DIFFERENCE OF KEY         IMMU can receive the Key ID signal but ID<br>verification between Key ID and IMMU is incorrect.           CHAIN OF IMMU KEY         IMMU cannot receive key ID & Dongle unit is malfunctioning (IF FITTED)           ID DISCORD, IMM-ECM         The result of ID verification between IMMU and ECM is no good. System pro-<br>gramming is required.           ELECTRONIC NOISE         Electronic interference in NATS communication lines during communication.           DONT ERASE BEFORE<br>CHECKING ENG DIAG         Engine trouble code from Engine diagnostics<br>detected.           LOCK MODE         When the starting operation is carried out 5 or more times consecutively, if ar<br>unergistered key is used or ECM or IMMU is faulty then the NATS system shift<br>to mode 1 to stop engine from starting.                                                                               | NATS FAULT (NO DONGLE<br>FAULT)            |                                                                                                    | 6FLASHES& ON AF-<br>TER IGN IS<br>SWITCHED ON                                                                                                    | (EP                   | LED ON   |  |
| NATS FAULT AND ENGINE COM-<br>PONENT FAULT         LED ON         OF FLASHES &<br>ON AFTER IGN IS<br>SWITCHED ON         LED ON         LED ON           ENGINE FAULT         LED ON         OF FLASHES         LED ON         LED ON           AFTER NATS PROGRAMMING         6 FLASHES         Immunication         Immunication         Immunication           IMMU         ECM received a signal from IMMU, indicating that IMMU is malfunctioning.         Immunication into its faulty           ICALIN OF ECM-IMMU         Control unit is faulty         Control unit is faulty         Immunication between ECM and IMMU           DIFFERENCE OF KEY         IMMU can receive the Key ID signal but ID<br>verification between Key ID and IMMU is incorrect.         Immunication between Key ID and IMMU is malfunctioning (IF FITTED)           ID DISCORD, IMM-ECM         The result of ID verification between IMMU and ECM is no. good. System pro-<br>gramming is required.           ELECTRONIC NOISE         Electronic interference in NATS communication lines during communication,<br>detected.           DON'T ERASE BEFORE<br>CHECKING ENG DIAG         Engine trouble code from Engine diagnostics<br>detected.           LOCK MODE         When the starting operation is carried out 5 or more times consecutively, if ar<br>unregistered key is used or ECM or IMMU is faulty then the NATS system shift<br>to mode 1 to stop engine from starting.                                                                                                    | NATS FAULT (DONGLE FAULT)                  |                                                                                                    | REMAINS ON FOR 15<br>MINUTES AFTER IGN<br>IS SWITCHED ON                                                                                                    | ALIC                  |          |  |
| ENGINE FAULT       LED ON       LED ON         AFTER NATS PROGRAMMING       6 FLASHES       AAAAAAAAAAAAAAAAAAAAAAAAAAAAAAAAAAAA                                                                                                    | NATS FAULT AND ENGINE COM-<br>PONENT FAULT | LED ON                                                                                                    | 6FLASHES &<br>ON AFTER IGN IS<br>SWITCHED ON                                                                                                    | LED ON                | LED ON   |  |
| AFTER NATS PROGRAMMING       6 FLASHES         IMMU       ECM received a signal from IMMU, indicating that IMMU is malfunctioning.         IMMU       ECM received a signal from IMMU, indicating that IMMU is malfunctioning.         ECM       Control unit is faulty         CHAIN OF ECM-IMMU       Communication between ECM and IMMU         DIFFERENCE OF KEY       IMMU can receive the Key ID signal but ID verification between Key ID and IMMU is incorrect.         CHAIN OF IMMU KEY       IMMU cannot receive key ID & Dongle unit is malfunctioning (IF FITTED)         ID DISCORD, IMM-ECM       The result of ID verification between IMMU and ECM is no good. System programming is required.         ELECTRONIC NOISE       Electronic interference in NATS communication lines during communication, detected.         DON'T ERASE BEFORE CHECKING ENG DIAG       Engine trouble code from Engine diagnostics detected.         LOCK MODE       When the starting operation is carried out 5 or more times consecutively, if ar unregistered key is used or ECM or IMMU is faulty then the NATS system shift to mode 1 to stop engine from starting.         ECM INT CIRC-IMMU       The malfunction of ECM internal circuit of IMMU communication line is detected.                                                                                                    | ENGINE FAULT                               | LED ON                                                                                                    |                                                                                                    | LED ON                | 11.      |  |
| IMMU       ECM received a signal from IMMU, indicating that IMMU is malfunctioning.         ECM       Control unit is faulty         CHAIN OF ECM-IMMU       Communication between ECM and IMMU         DIFFERENCE OF KEY       IMMU can receive the Key ID signal but ID verification between Key ID and IMMU is incorrect.         CHAIN OF IMMU KEY       IMMU cannot receive key ID & Dongle unit is malfunctioning (IF FITTED)         ID DISCORD, IMM-ECM       The result of ID verification between IMMU and ECM is no good. System programming is required.         ELECTRONIC NOISE       Electronic interference in NATS communication lines during communication.         DON'T ERASE BEFORE       Engine trouble code from Engine diagnostics detected.         LOCK MODE       When the starting operation is carried out 5 or more times consecutively, if ar unregistered key is used or ECM or IMMU is faulty then the NATS system shift to mode 1 to stop engine from starting.         ECM INT CIRC-IMMU       The malfunction of ECM internal circuit of IMMU communication line is detected.                                                                                                    | AFTER NATS PROGRAMMING                     |                                                                                                    | 6 FLASHES                                                                                                    |                       |          |  |
| IMMU       ECM received a signal from IMMU, indicating that IMMU is malfunctioning.         ECM       Control unit is faulty         ECM       Control unit is faulty         CHAIN OF ECM-IMMU       Communication between ECM and IMMU         DIFFERENCE OF KEY       IMMU can receive the Key ID signal but ID<br>verification between Key ID and IMMU is incorrect.         CHAIN OF IMMU KEY       IMMU cannot receive key ID & Dongle unit is malfunctioning (IF FITTED)         ID DISCORD, IMM-ECM       The result of ID verification between IMMU and ECM is no good. System pro-<br>gramming is required.         ELECTRONIC NOISE       Electronic interference in NATS communication lines during communication.         DON'T ERASE BEFORE<br>CHECKING ENG DIAG       Engine trouble code from Engine diagnostics<br>detected.         LOCK MODE       When the starting operation is carried out 5 or more times consecutively, if ar<br>unregistered key is used or ECM or IMMU is faulty then the NATS system shift<br>to mode 1 to stop engine from starting.         ECM INT CIRC-IMMU       The malfunction of ECM internal circuit of IMMU<br>communication line is detected.                                                                                                    |                                            | \\\\\                                                                                                    |                                                                                                    |                       |          |  |
| DIFFERENCE OF KEY       IMMU can receive the Key ID signal but ID<br>verification between Key ID and IMMU is incorrect.         CHAIN OF IMMU KEY       IMMU cannot receive key ID & Dongle unit is malfunctioning (IF FITTED)         ID DISCORD, IMM-ECM       The result of ID verification between IMMU and ECM is no good. System pro-<br>gramming is required.         ELECTRONIC NOISE       Electronic interference in NATS communication lines during communication.         DON'T ERASE BEFORE<br>CHECKING ENG DIAG       Engine trouble code from Engine diagnostics<br>detected.         LOCK MODE       When the starting operation is carried out 5 or more times consecutively, if ar<br>unregistered key is used or ECM or IMMU is faulty then the NATS system shift<br>to mode 1 to stop engine from starting.         ECM INT CIRC-IMMU       The malfunction of ECM internal circuit of IMMU<br>communication line is detected.                                                                                                    | ECM<br>CHAIN OF ECM-IMMU                   | Control unit is faulty<br>Communication between ECM and IMMU                                                                                                    |                                                                                                    |                       |          |  |
| DIFFERENCE OF KEYIMMU can receive the Key ID signal but ID<br>verification between Key ID and IMMU is incorrect.CHAIN OF IMMU KEYIMMU cannot receive key ID & Dongle unit is malfunctioning (IF FITTED)ID DISCORD, IMM-ECMThe result of ID verification between IMMU and ECM is no good. System pro-<br>gramming is required.ELECTRONIC NOISEElectronic interference in NATS communication lines during communication.DON'T ERASE BEFORE<br>CHECKING ENG DIAGEngine trouble code from Engine diagnostics<br>detected.LOCK MODEWhen the starting operation is carried out 5 or more times consecutively, if ar<br>unregistered key is used or ECM or IMMU is faulty then the NATS system shift<br>to mode 1 to stop engine from starting.ECM INT CIRC-IMMUThe malfunction of ECM internal circuit of IMMU<br>communication line is detected.                                                                                                    | S NS                                       |                                                                                                    | NS                                                                                                    | N.S                   |          |  |
| CHAIN OF IMMU KEYIMMU cannot receive key ID & Dongle unit is malfunctioning (IF FITTED)ID DISCORD, IMM-ECMThe result of ID verification between IMMU and ECM is no good. System pro-<br>gramming is required.ELECTRONIC NOISEElectronic interference in NATS communication lines during communication.DON'T ERASE BEFORE<br>CHECKING ENG DIAGEngine trouble code from Engine diagnostics<br>detected.LOCK MODEWhen the starting operation is carried out 5 or more times consecutively, if ar<br>unregistered key is used or ECM or IMMU is faulty then the NATS system shift<br>to mode 1 to stop engine from starting.ECM INT CIRC-IMMUThe malfunction of ECM internal circuit of IMMU<br>communication line is detected.                                                                                                    | DIFFERENCE OF KEY                          | IMMU can receive the Key ID signal but ID verification between Key ID and IMMU is incorrect.                                                                                                    |                                                                                                    |                       |          |  |
| ID DISCORD, IMM-ECM       The result of ID verification between IMMU and ECM is no good. System programming is required.         ELECTRONIC NOISE       Electronic interference in NATS communication lines during communication.         DON'T ERASE BEFORE<br>CHECKING ENG DIAG       Engine trouble code from Engine diagnostics<br>detected.         LOCK MODE       When the starting operation is carried out 5 or more times consecutively, if ar<br>unregistered key is used or ECM or IMMU is faulty then the NATS system shift<br>to mode 1 to stop engine from starting.         ECM INT CIRC-IMMU       The malfunction of ECM internal circuit of IMMU<br>communication line is detected.                                                                                                    | CHAIN OF IMMU KEY                          | IMMU cannot receive key ID & Dongle unit is malfunctioning (IF FITTED)                                                                                                    |                                                                                                    |                       |          |  |
| ELECTRONIC NOISEElectronic interference in NATS communication lines during communication.DON'T ERASE BEFORE<br>CHECKING ENG DIAGEngine trouble code from Engine diagnostics<br>detected.LOCK MODEWhen the starting operation is carried out 5 or more times consecutively, if ar<br>unregistered key is used or ECM or IMMU is faulty then the NATS system shift<br>to mode 1 to stop engine from starting.ECM INT CIRC-IMMUThe malfunction of ECM internal circuit of IMMU<br>communication line is detected.                                                                                                    | ID DISCORD, IMM-ECM                        | The result of ID verification between IMMU and ECM is no good. System pro-<br>gramming is required.                                                                                                   |                                                                                                    |                       |          |  |
| DON'T ERASE BEFORE<br>CHECKING ENG DIAG       Engine trouble code from Engine diagnostics<br>detected.         LOCK MODE       When the starting operation is carried out 5 or more times consecutively, if ar<br>unregistered key is used or ECM or IMMU is faulty then the NATS system shift<br>to mode 1 to stop engine from starting.         ECM INT CIRC-IMMU       The malfunction of ECM internal circuit of IMMU<br>communication line is detected.                                                                                                    | ELECTRONIC NOISE                           | Electronic interference in NATS communication lines during communication.                                                                                                    |                                                                                                    |                       |          |  |
| LOCK MODE       When the starting operation is carried out 5 or more times consecutively, if an unregistered key is used or ECM or IMMU is faulty then the NATS system shift to mode 1 to stop engine from starting.         ECM INT CIRC-IMMU       The malfunction of ECM internal circuit of IMMU communication line is detected.                                                                                                    | DON'T ERASE BEFORE<br>CHECKING ENG DIAG    | Engine trouble code from Engine diagnostics detected.                                                                                                    |                                                                                                    |                       |          |  |
| ECM INT CIRC-IMMU The malfunction of ECM internal circuit of IMMU communication line is detected.                                                                                                    | LOCK MODE                                  | When the starting operation is carried out 5 or more times consecutively, if an unregistered key is used or ECM or IMMU is faulty then the NATS system shifts to mode 1 to stop engine from starting. |                                                                                                    |                       |          |  |
| IS NIS NIS NIS                                                                                                    | ECM INT CIRC-IMMU                          | The malfunc<br>communicat                                                                                                    | tion of ECM internal circuing in the second second se | uit of IMMU           |          |  |

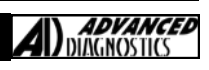

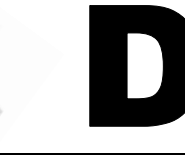

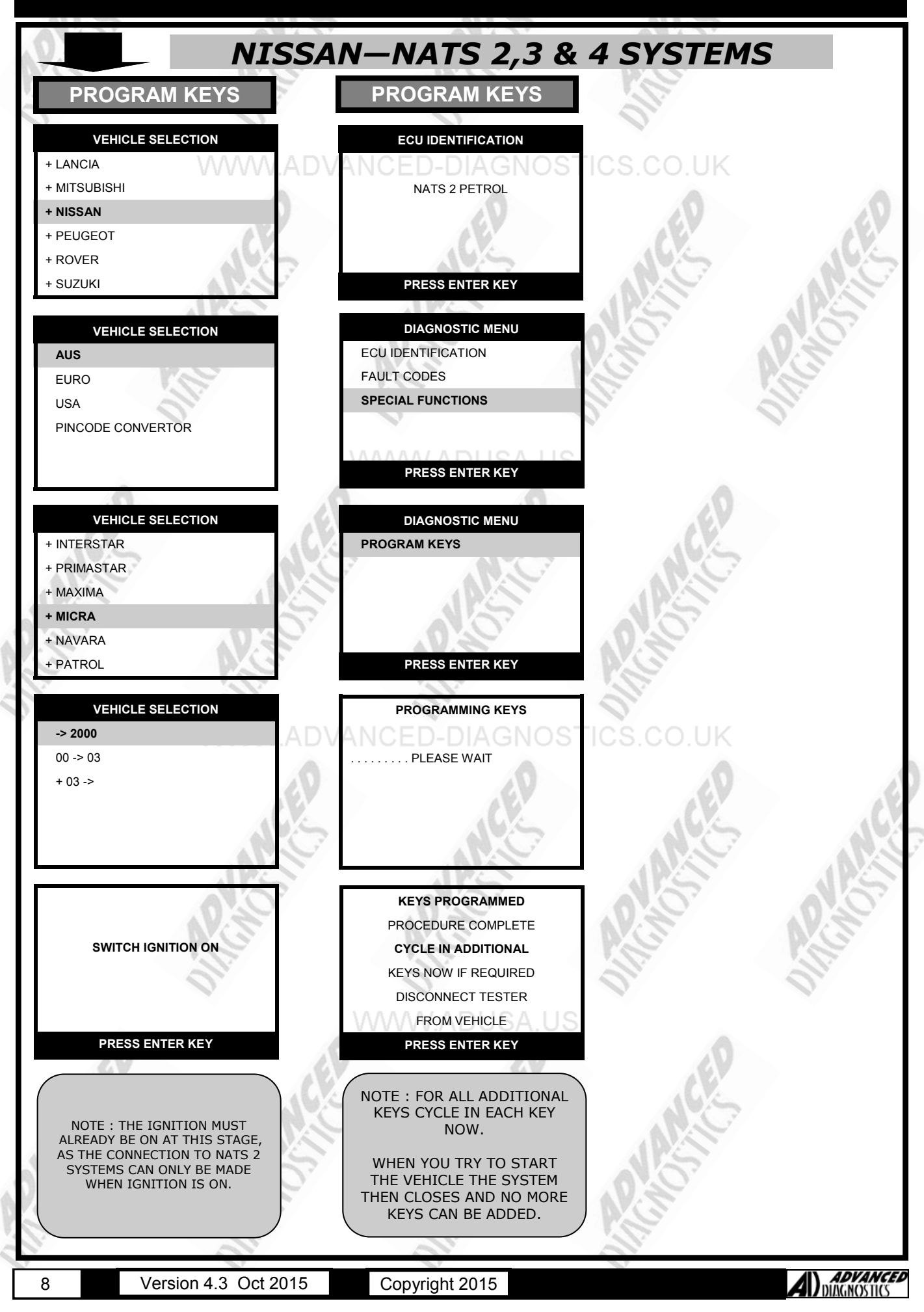

**COPYRIGHT 2015** 

### SPECIAL FUNCTIONS

### AND

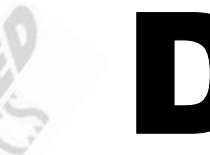

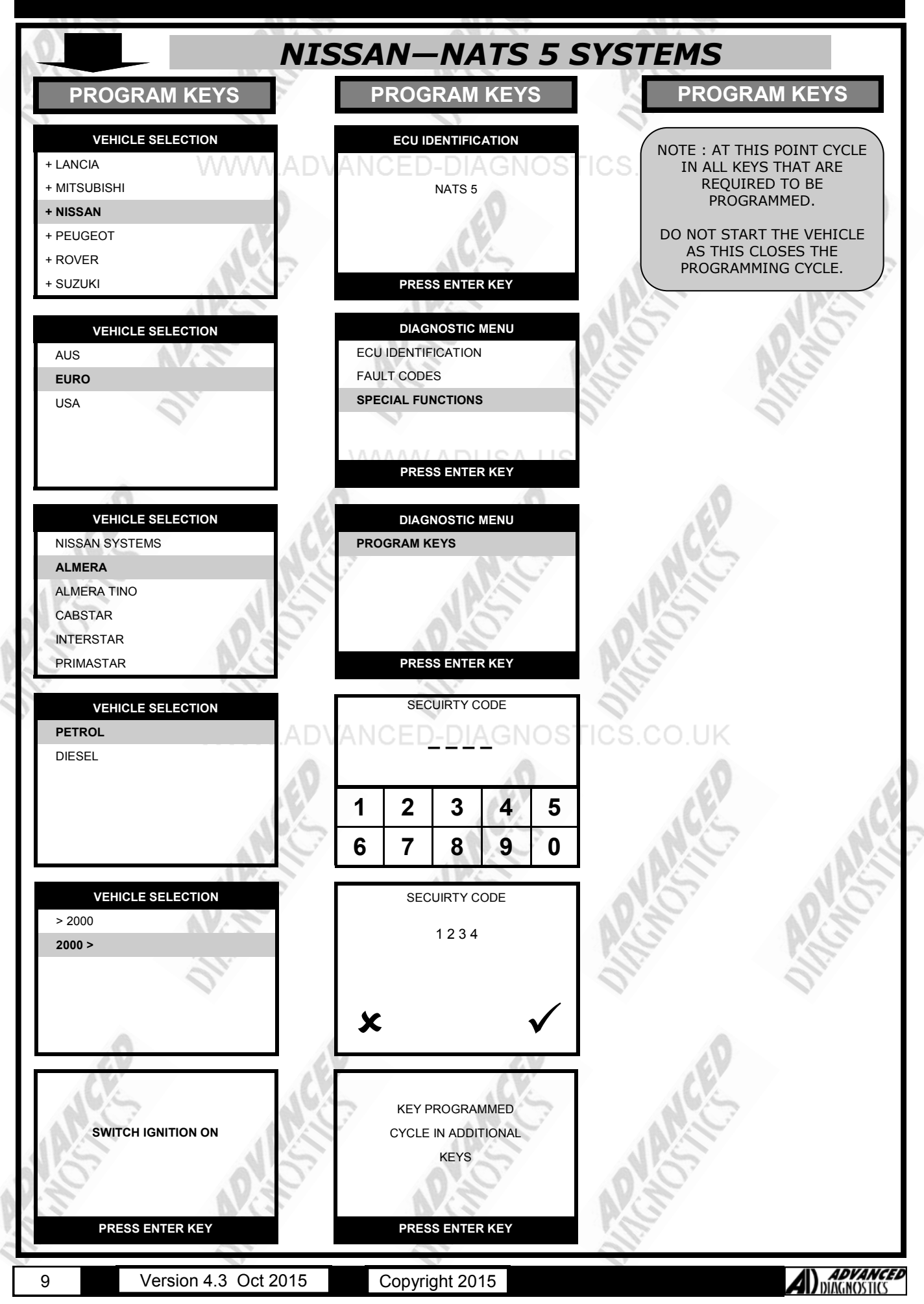

### AN

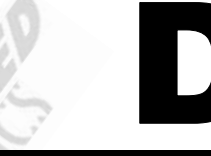

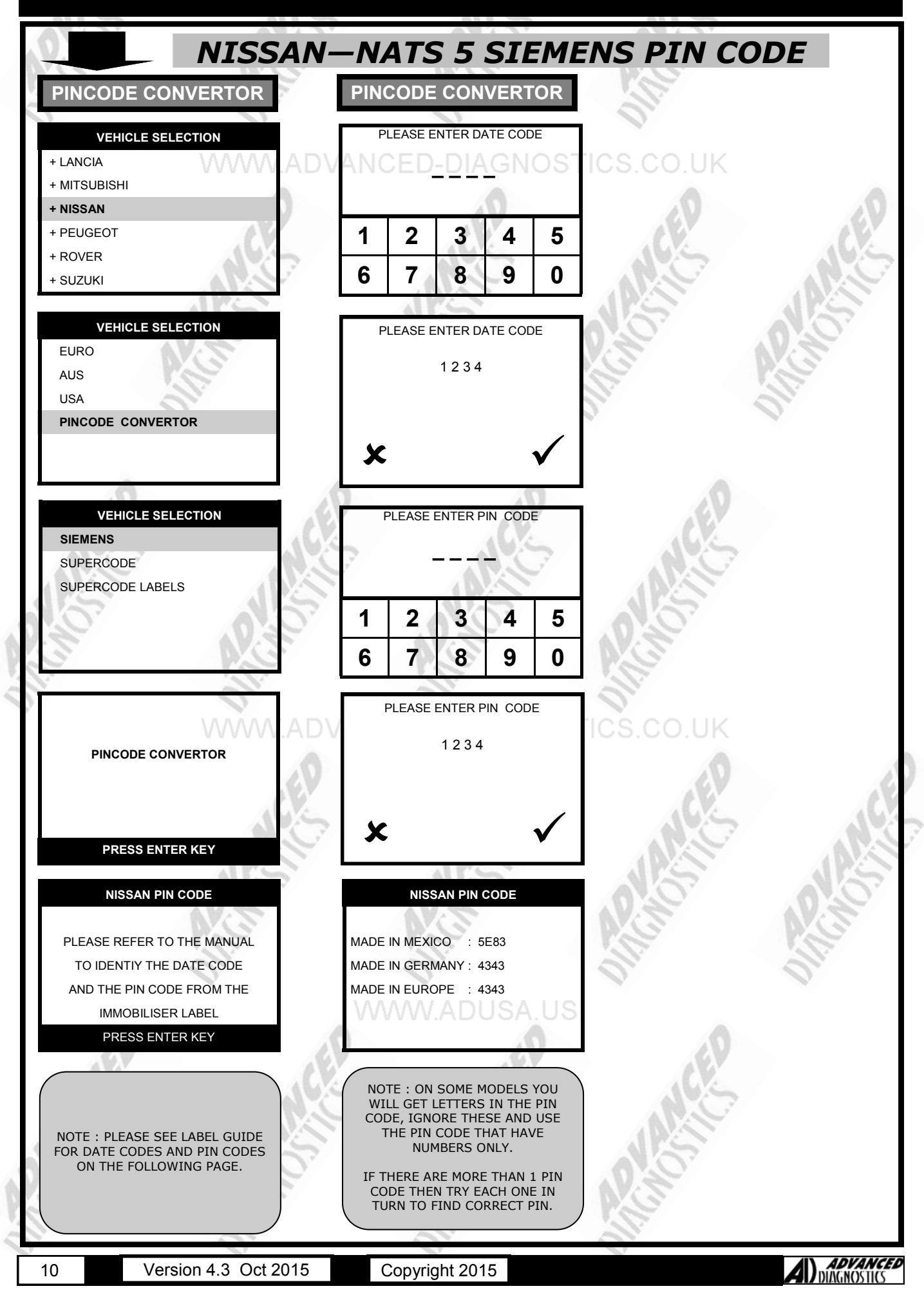

5WK4 8042A

e1

æ

28550 BN8

EMENS

5WK4 8593

(E1) 97RI-000008

1-00 0282

EØD4

Nissan

STEP 5/5.6

85

52

08

433 MHz

125 kHz

AI-00 0420 (E1) 97RAI-000013

Ref.5WK48812

Ref:5WK48124

1009

IEMENS

ade in Mexico

CAN: 267 103 2209 FCC ID: KR55TEP5-6 MCW 129/95 11/1998

(E0400

4.: 5WK4 8643/864

Made in Europe

SPLS/RX-9/2001

MCW 129/95 21/2001

 $(\mathbf{Z}$ 

11

SK e1

# NISSAN-NATS 5 SIEMENS PIN CODE

RED NUMBER = DATE CODE

NOTE : IGNORE THE LAST 2 DIGITS, JUST INSERT THE FIRST 4 DIGITS INTO THE AD KEY PROGRAMMER.

GREEN NUMBER = ENCRYPTED PIN CODE

RED NUMBER = DATE CODE

GREN NUMBER = ENCRYPTED PIN CODE

 Made in E. crops
 4336000

 Participation
 4336000

 Participation
 1326000

 CE
 D

 Participation
 Table Access

 Marketing
 CE

 Marketing
 Table Access

 Marketing
 Access

 Marketing
 Access

 Marketing
 Access

 Marketing
 Access

 Marketing
 Access

 Marketing
 Access

 Marketing
 Access

 Marketing
 Access

 Marketing
 Access

 Marketing
 Access

 Marketing
 Access

 Marketing
 Access

 Marketing
 Access

 Marketing
 Access

 Marketing
 Access

 Marketing
 Access

 Marketing
 Access

 Marketing
 Access

 Marketing
 Access

 Marketing
 Access

 Marketing
 Access

 Marketing
 Access
 </

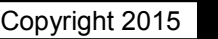

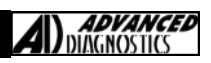

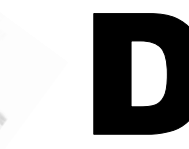

| NISSAN-I                     | NATS            | 5 5 S      | SUP           | ER                                         | CODE(ADC176)                          |
|------------------------------|-----------------|------------|---------------|--------------------------------------------|---------------------------------------|
| PINCODE CONVERTOR            | PINCOD          | F CON      | IVFR          | TOR                                        | 2004 to 2009 Vehicles                 |
| TINCODE CONVENTOR            | TINGOE          |            |               |                                            | CONVERT 2004 - 2009 NISSAN / INFINITI |
| VEHICLE SELECTION            | NISSAN PIN CODE |            |               | BCM LABEL NUMBERS TO 4 DIGIT PIN<br>CODES. |                                       |
| + LANCIA                     | ANCE            | D-DI/      | \GN           | OS                                         | NOTE-ADS108 ALSO CONVERTS 20005       |
|                              | INIT            | IALISING E | ONGLE         |                                            | VEHICLES                              |
| + NISSAN<br>+ PEUGEOT        |                 |            | $\lambda^{*}$ |                                            | FOR USE WITH MVPPro & TCODEPro.       |
| + ROVER                      |                 | 10         | is.           |                                            | SMARTCARD ENABLED TESTERS ONLY.       |
| + SUZUKI                     | PR              | ESS ENTE   | R KEY         |                                            |                                       |
|                              | NIS             | SAN SLIDE  | RCODE         |                                            |                                       |
|                              | NIG             | SAN SUFL   | RCODL         |                                            | 0.0                                   |
| AUS                          |                 | <u></u>    |               |                                            |                                       |
| USA                          | N               |            | -             |                                            |                                       |
| PINCODE CONVERTOR            | 1 2             | 3          | 4             | 5                                          |                                       |
|                              | 6 7             |            | 1.64          |                                            | 1                                     |
|                              | 0 /             | 0          | 3             | U                                          |                                       |
| VEHICLE SELECTION            | PLEASE          | E ENTER D  |               | DE                                         | 95.                                   |
| SIEMENS                      |                 |            | _             |                                            |                                       |
| SUPERCODE                    |                 | A 1 2 3    | 4             |                                            |                                       |
| SUPERCODE LABELS             |                 |            |               |                                            |                                       |
| 0.0                          |                 |            |               | /                                          | 0.07                                  |
| NS NOS                       | ×               |            |               | $\checkmark$                               | NE                                    |
|                              |                 | 17         |               | -                                          |                                       |
|                              | NI              | SSAN PIN   | CODE          |                                            | 0.                                    |
| WWW.ADV                      | ANCE            | D-DI/      | AGN           | OS                                         | TICS.CO.UK                            |
| PINCODE CONVERTOR            | F               | PINCODE:   | 1234          |                                            |                                       |
|                              |                 |            | E TEST        | :D                                         | ALV AL                                |
| A Star                       | FLEAS           |            | F IESIE       |                                            |                                       |
| PRESS ENTER KEY              |                 |            | 16            | 7.4                                        |                                       |
| ALLS                         |                 |            | 5             |                                            | 125 125                               |
| NISSAN PIN CODE              | 1               | 2.0        | ).            |                                            | 0.0.                                  |
|                              |                 |            |               |                                            |                                       |
| DONGI F IS FITTED            |                 |            |               | N                                          | OTE :                                 |
| AND THE TESTER IS            |                 |            |               |                                            |                                       |
| POWERED FROM THE VEHICLE     |                 | AL         |               | ./(                                        |                                       |
| PRESS ENTER KEY              |                 |            |               | B                                          | BEEN                                  |
|                              |                 |            | CU            |                                            |                                       |
| NOTE : THE NISSAN SUPERCODE  | 3               |            | 30            |                                            |                                       |
| ARE CONNECTED TO THE VEHICLE |                 |            | B             | YA                                         | ADC198                                |
|                              |                 |            |               |                                            |                                       |
| THROUGH THE POWER            |                 |            |               |                                            |                                       |
| CONNECTOR !                  |                 |            |               |                                            |                                       |
|                              |                 | 11         |               |                                            |                                       |
|                              |                 |            |               |                                            |                                       |

A 37

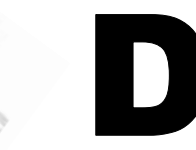

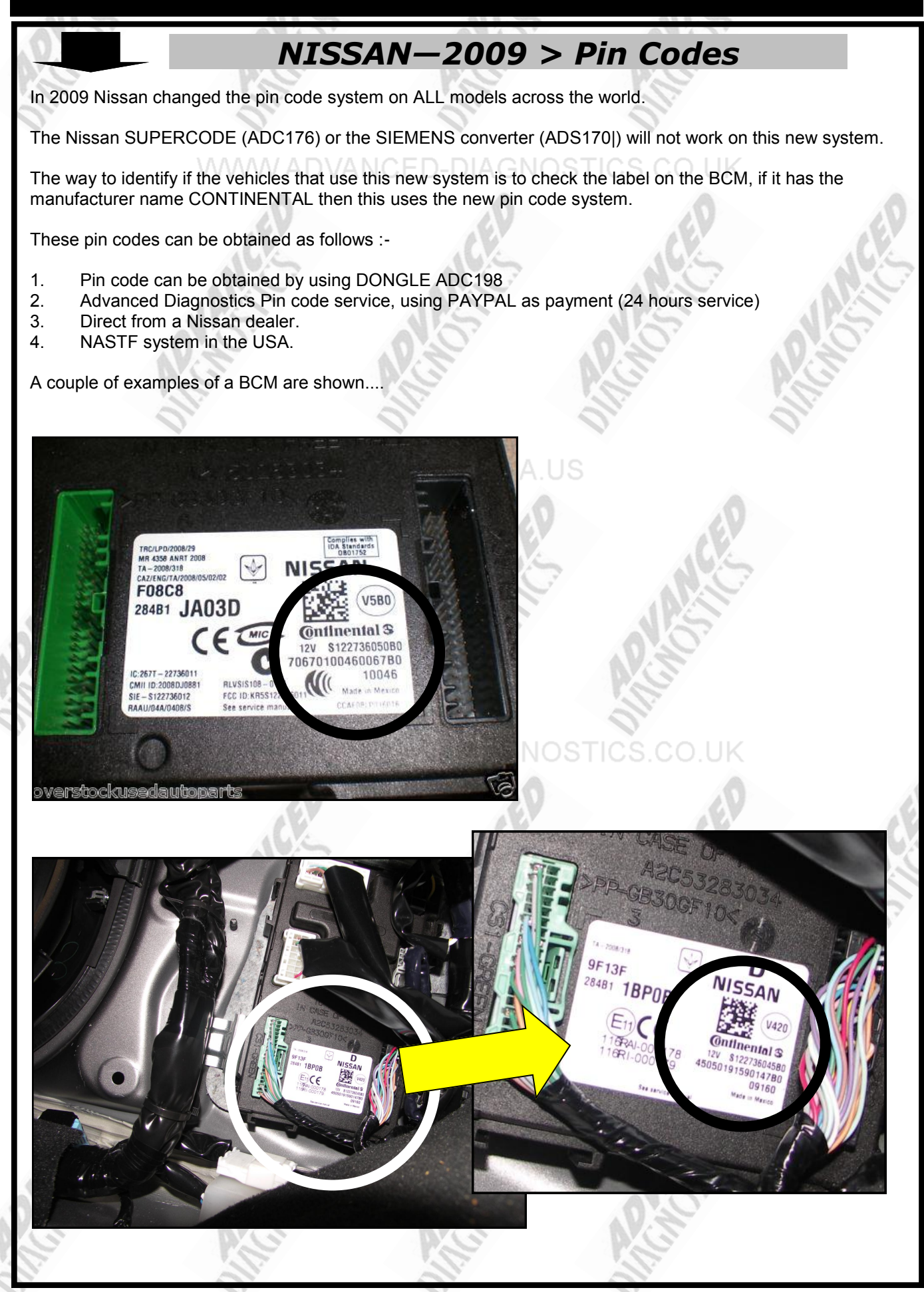

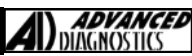

### 12.00

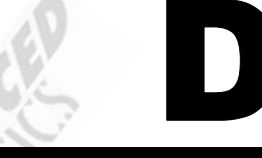

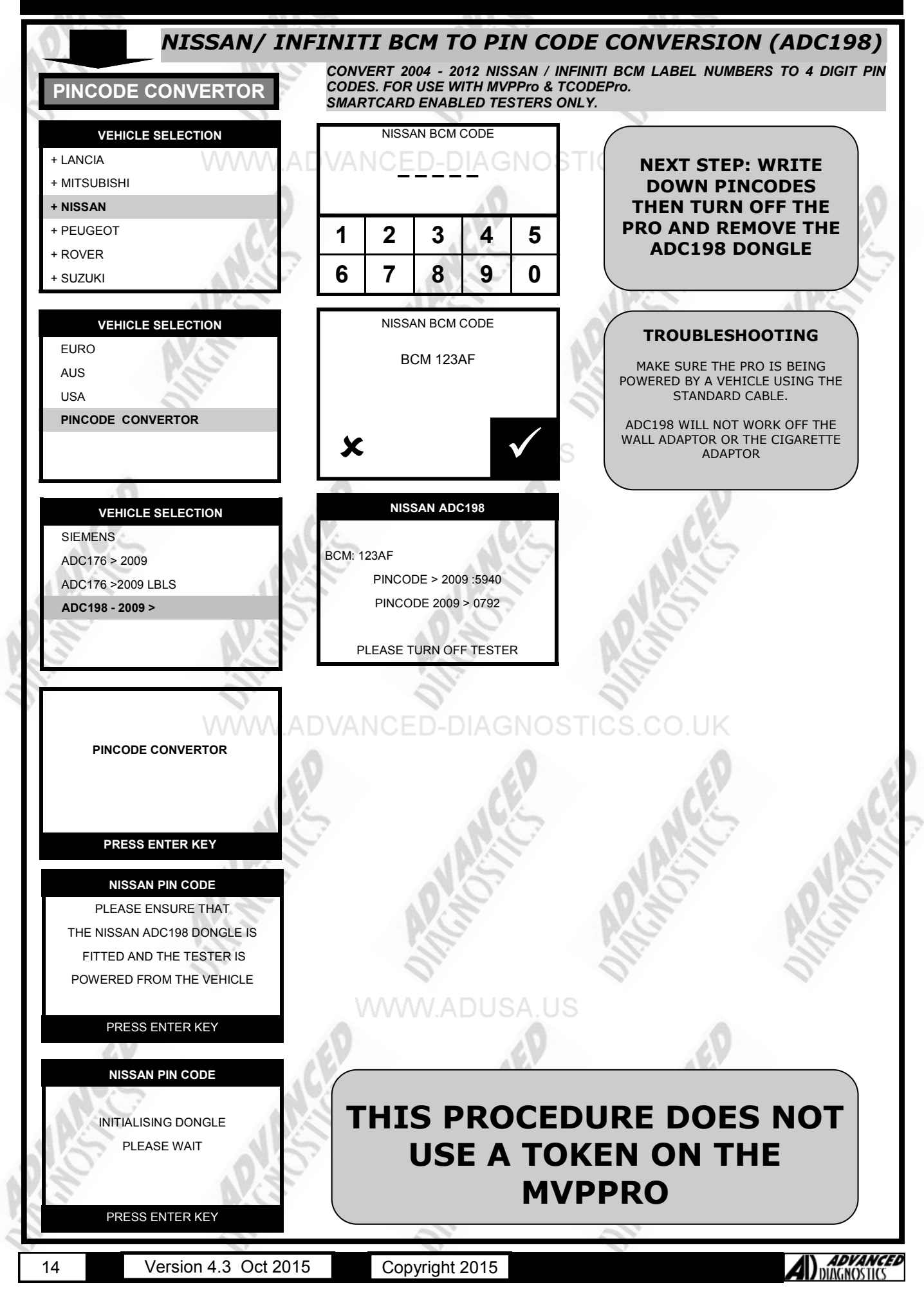

#### NISSAN-NATS 5 BCM LABELS (ADC176 & ADS198) NISSAN FRAND NAVE MANUFACTURE Calsonic Kansei Corp UN INVESTIGATION CSSU58 NODEL NO NOTE : USE BCM KERCSSU58 FCC ID READ FUNCTION ON FL3001 21118-CSSU58 PRO SOFTWARE TO IC SAE J1590 READ BCM CODE ON 20040J0868 OMIT ID MIC THIS TYPE. 285F5EH100 PART NO. DOT :6920 LOT NO. 민중번호 284B1CD410 1 ETC093LPD0045 R-LPD1-04-0134 3209 36B31 \*69L00223\* MMOBILIZER FCC ID : KR5Nissan U5A MODEL ID : NISSAN U5A Canada: 267104647 By SIEMENS VDO AUTOMOTIVE AG RECIEVER FCC ID : KBRTSTU50 MODEL ID : TSTU50 IC : 21118-TSTU50 28591 C9909 冠 電波 92LP0562 2228 Lot No. CONT BCM PART NO 28481C8800 FLN002 LOT NO 4825 SAE J1690 NO 11120 DOT UNIT CODE (0034E) Calsonic Kansei Corp. MADE IN JAPAN 284B2 4X $nissan 01B_{01}^{1424}$ 74241 Calsonic Kansei Corp. PART NO. :284B19J400 PART NAME:BCM LOT NO. :4205 MODEL NO.:MW1014 NO(27554) FLNOO2 SAE J1690 DOT SIEMENS VDO 5WK4 9368 F6E14 e 24 Al-00 0103 10 02 2033 EII 284B2 JD 02B01 97 I 01 2021 SIEMENSVDO 5WK4 9374 02 2033 10 Ref 500K4 8883/500K4 8812 B13A4 SPLS/RX-9/2001 433 MHz E11 CE 97 I 01 2021 CONT BCM FLJOO1 SAE J1690 DOT e 24 AJ-00 0103 LOT NO. :6407 MODEL NO. :MW1014 4 J1690 TN 68383 284B1CG80A MADE IN JAPAN 284B2 EB NISSAN 30 60731 CALSONIC KANSEI AT P 11 SIEMENSVDO 5WK4 8935 433 MHz e 24 Al-00 0081 8F 4B0 SPLS/RX-9/2001 Ref 5WK4 8883 Approved by IDA for use in Singapore CE C CONT BCM L FLN002 N SAE J1690 DOT MADE IN JAPAN LOT NO 6125 NO 7E665 DB01752 284B1CL70A Calsonic Kansei Corp. CALSONIC KANSEI FLJ001 SAE J1690 DOT PART NO. :2848289900 PART NAME:BCM LOT NO. :6216 MODEL NO.:BNOO4 E11 116RI-000010

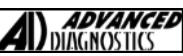

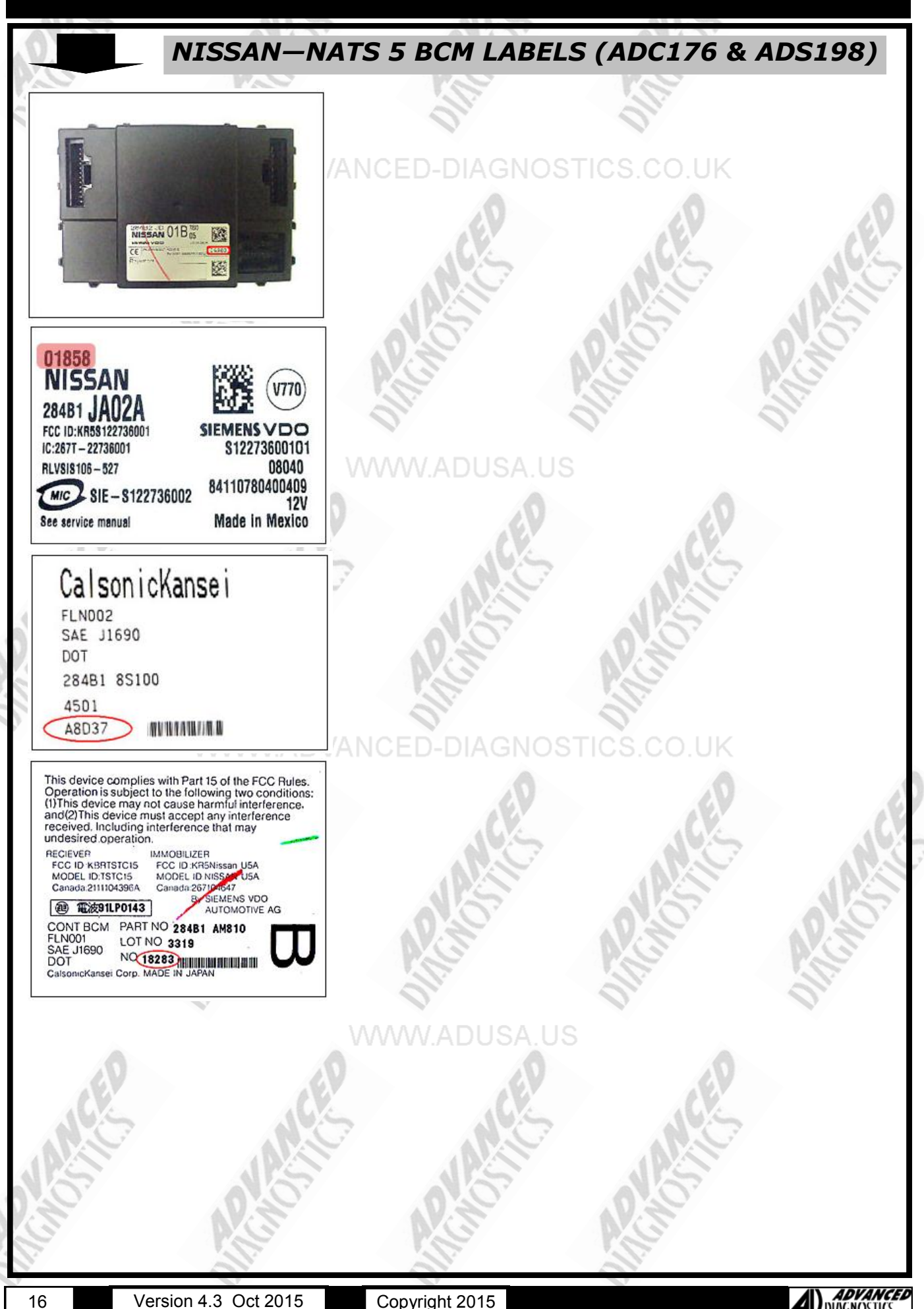

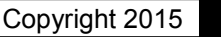

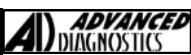

COPYRIGHT 2015

### SPECIAL FUNCTIONS

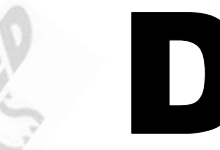

| NISSAN-                 | -NATS 6.5 NOTE                       | K12 SYSTEM                        |
|-------------------------|--------------------------------------|-----------------------------------|
| PROGRAM KEYS            | PROGRAM KEYS                         | PROGRAM KEYS                      |
| VEHICLE SELECTION       | ECU IDENTIFICATION                   | SECURITY CODE                     |
| + LANCIA + MITSUBISHI   |                                      | S.CO.UK                           |
| + NISSAN                |                                      |                                   |
| + PEUGEOT<br>+ ROVER    | 1GE                                  | 1 2 3 4 5                         |
| + SUZUKI                | PRESS ENTER KEY                      | 6 7 8 9 0                         |
| VEHICLE SELECTION       | DIAGNOSTIC MENU                      | SECUIRTY CODE                     |
| AUS                     | ECU IDENTIFICATION SPECIAL FUNCTIONS | 1 2 3 A 5 6 B 8 9 0 1 F           |
| USA                     | 61. 61                               |                                   |
|                         |                                      | <b>v</b>                          |
|                         | PRESS ENTER KEY                      | × v                               |
| VEHICLE SELECTION       | DIAGNOSTIC MENU                      | PROGRAM KEYS                      |
| NISSAN SYSTEMS          | PROGRAM KEYS                         | 194                               |
| MAXIMA                  |                                      | SWITCH IGNITION ON                |
| NAVARRA                 | FRASE REMOTES                        | 15                                |
| NOTE                    | CHECK REMOTES                        | 0 0                               |
| PRIMASTAR               | PRESS ENTER KEY                      | PRESS ENTER KEY                   |
|                         | ill.                                 |                                   |
|                         |                                      |                                   |
| INTELLIGENT             |                                      | WITH AN UNPROGRAMMED              |
|                         | NEWOVE NET                           | KEY IN THE IGNITION,              |
| 1 EV                    |                                      | OTHERWISE AN ERROR WILL<br>OCCUR. |
|                         | 145                                  |                                   |
|                         | PRESS ENTER KEY                      |                                   |
|                         | PINCODE SOURCE                       | PROGRAM KEYS                      |
| NOTE : IE NO            | 1.DEALER CODE<br>2. ADVANCED         | IS THE SECURITY LED               |
| COMMUNICATION IS        | DIAGNOSTICS                          | ON OR FLASHING                    |
| HAZARD WARNING LIGHTS   | 1 2 3 4 5                            |                                   |
|                         | 6 7 8 9 0                            | × √                               |
|                         |                                      |                                   |
| 102                     | NOTE : THE DEALER CODE IS            |                                   |
| IGNITION OFF            | FROM THE DEALER.                     | PLEASE WAIT                       |
|                         | THE AD CODE IS FOR FUTURE            | 15                                |
|                         | PIN CODE READING<br>SOFTWARE.        |                                   |
| PRESS ENTER KEY         |                                      |                                   |
|                         |                                      |                                   |
| 17 Version 4.3 Oct 2015 | Copyright 2015                       |                                   |

ANA

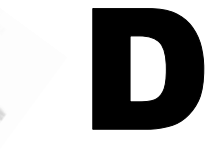

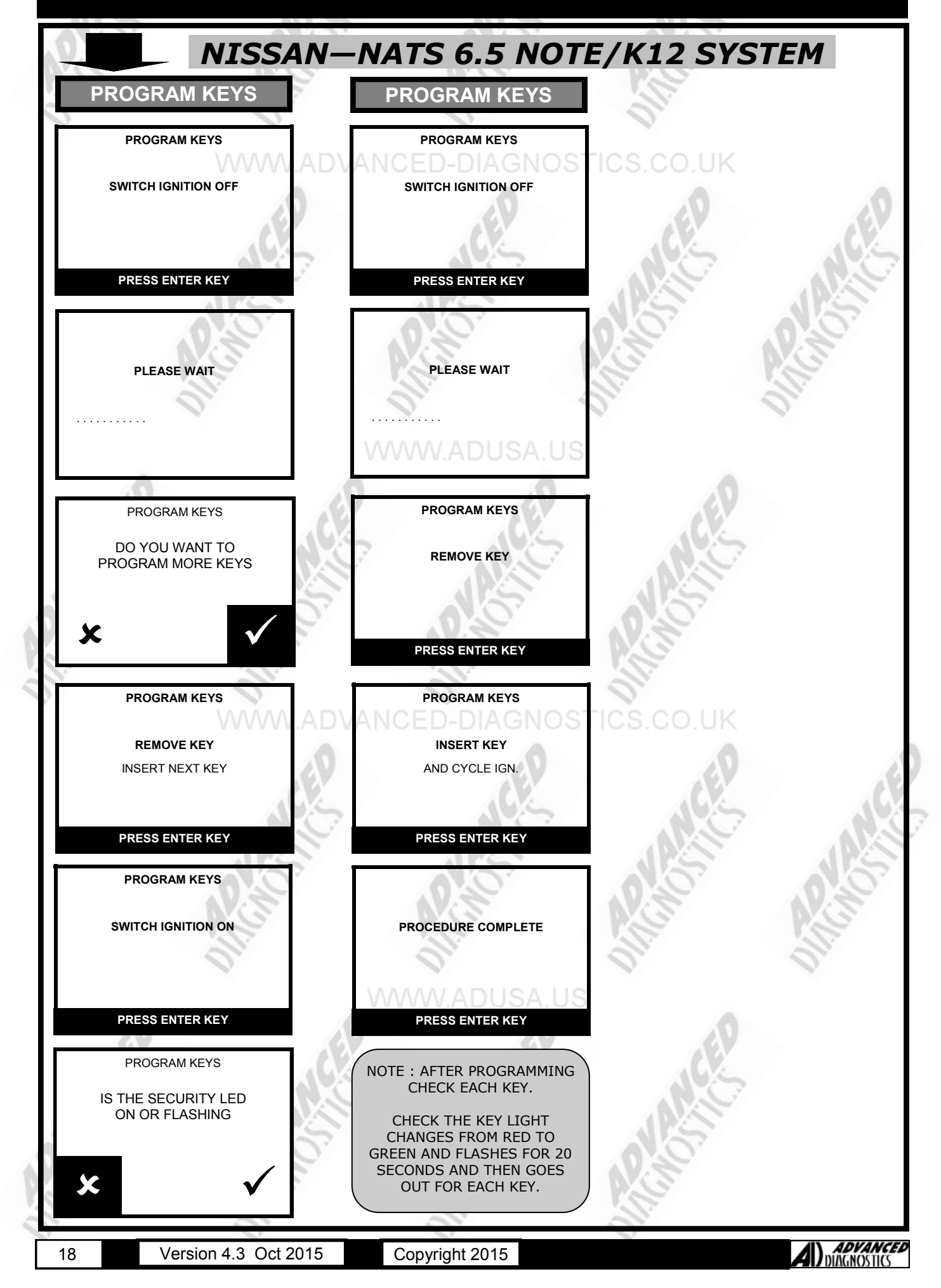

#### ARC

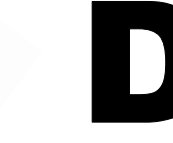

| PI                      | N READ fo                                                                                                    | r NISSAN          | NOTE/K12    | NORMAL         |
|-------------------------|----------------------------------------------------------------------------------------------------|-------------------|-------------|----------------|
| PIN READ                |                                                                                                    | PIN READ          |             |                |
| VEHICLE SELECTION       |                                                                                                    | DIAGNOSTIC MENU   | 0.          |                |
| + MERCEDES              |                                                                                                    |                   | STICS CO UK |                |
| + MITSUBISHI            | > SPEC                                                                                                    | IAL FUNCTIONS     |             |                |
| + NISSAN                |                                                                                                    | 10                |             | 0              |
| + PERODUA               |                                                                                                    |                   |             |                |
| + PEUGEOT               | 145                                                                                                    | 145               | 10:5        | 14:5           |
| + PLYMOUTH              | No. of Street, Street, | PRESS ENTER KEY   |             |                |
|                         |                                                                                                    | 112               | APE         | 112            |
| VEHICLE SELECTION       |                                                                                                    | DIAGNOSTIC MENU   | 0.0         | 0.0            |
| + ASIA                  | > READ                                                                                                    | D PINCODE         | V.S         | AV.S           |
| + AUS                   |                                                                                                    |                   |             | N.S.           |
| + EURO                  | 5                                                                                                    |                   | 5           | al.            |
| + USA                   |                                                                                                    |                   |             |                |
| + PINCODE CONVERTOR     | 1444                                                                                                    |                   | IC I        |                |
|                         |                                                                                                    | PRESS ENTER KEY   |             |                |
|                         |                                                                                                    |                   |             |                |
| VEHICLE SELECTION       |                                                                                                    | PINCODE           |             |                |
| TERRANO I               | 144                                                                                                    | A G C             | 102         |                |
| + TERRANO II            | N.CF                                                                                                    | 55 B7 AB F3 9E 7C |             |                |
| + TIIDA                 |                                                                                                    |                   |             |                |
| + VANETTE               | 50                                                                                                    | 100               | 500         |                |
| + X—TRAIL               | O al                                                                                                    | 10.2              | 10.2        |                |
| + READ PINCODE          |                                                                                                    | PRESS ENTER KEY   | D.G         |                |
|                         | 11                                                                                                    | 11.               | N.          |                |
| VEHICLE SELECTION       |                                                                                                    | 0.                | 0.          |                |
| INTERSTAR               | WW.ADVANC                                                                                                    | ED-DIAGNO         | STICS.CO.UK |                |
| PRIMASTAR               |                                                                                                    |                   |             |                |
| + MICRA                 | 10                                                                                                    |                   | 10          |                |
| NOTE                    |                                                                                                    |                   |             |                |
|                         | 1000                                                                                                    | 14.5              | 10.5        |                |
|                         | AP C                                                                                                    | ALL               | AR          |                |
|                         |                                                                                                    | 112               | 115         | JPS-           |
| 6                       | 10                                                                                                    | A.O.              | 0.0         | A.O.           |
|                         | 2                                                                                                    | AV.S              | N'S         | NY.S           |
| HAZARDS ON / IGNITION O | -                                                                                                    | N.S.              |             |                |
| 01                      |                                                                                                    | Oli               | 011         | On China State |
|                         |                                                                                                    |                   |             |                |
|                         | WV                                                                                                    | WW.ADUSA.L        | JS          |                |
| PRESS ENTER KEY         |                                                                                                    | 0                 | 0           |                |
|                         |                                                                                                    |                   |             |                |
|                         |                                                                                                    | A GAL             |             |                |
| ECU NO 52AII            | N.C                                                                                                    | N.C.              | A.N.C       |                |
| KEV # 2: E1 2D 82 24    |                                                                                                    |                   |             |                |
| KET # 2. FI JU 03 24    | 50 10                                                                                                    | 157               | 15          |                |
|                         | D.a.                                                                                                    | 10.2              | DE          |                |
|                         |                                                                                                    | PLG               | PLG         |                |
|                         |                                                                                                    | N                 | N.          |                |
|                         |                                                                                                    |                   |             |                |
| 19 Version 4.3          | Oct 2015 C                                                                                                    | opyright 2015     |             |                |

COPYRIGHT 2015

### SPECIAL FUNCTIONS

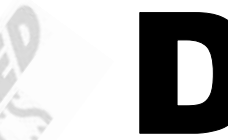

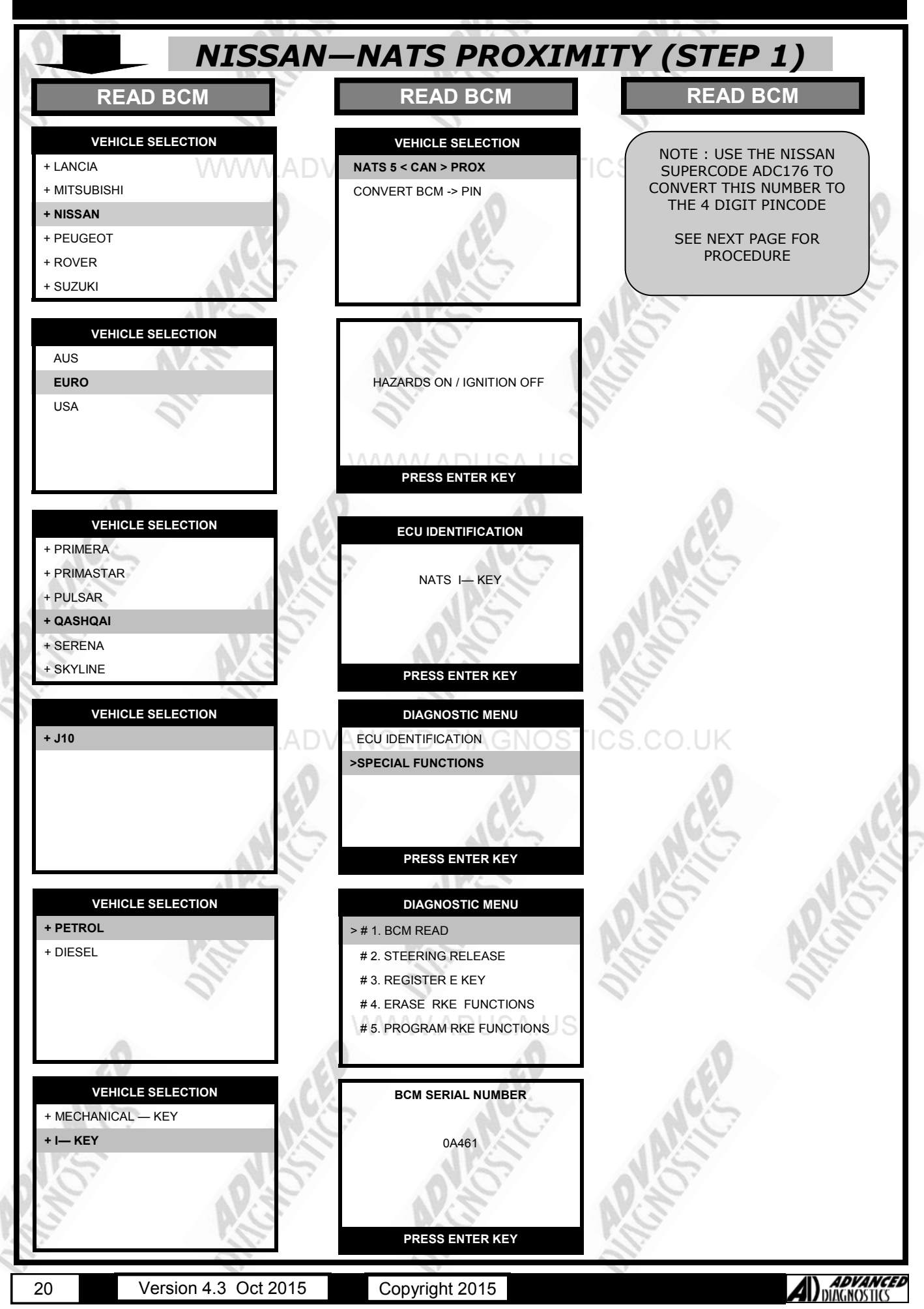

| NISSAN                                                                                               | —N         | AT:                              | S P                             | RO             | XIN             | AITY (STEP 2)       |
|----------------------------------------------------------------------------------------------------|------------|----------------------------------|---------------------------------|----------------|-----------------|---------------------|
| PINCODE CONVERTOR                                                                                    | PIN        | CODE                             |                                 | VERT           | OR              |                     |
| VEHICLE SELECTION<br>+ LANCIA<br>+ MITSUBISHI<br>+ NISSAN                                            | VAN        | NISS<br>CED<br>INITIAI           | LISING D                        | ONGLE          | OS <sup>-</sup> | ICS.CO.UK           |
| + PEUGEOT<br>+ ROVER<br>+ SUZUKI                                                                     |            | PRES                             |                                 | R KEY          |                 | JANGE JANE          |
| VEHICLE SELECTION<br>EURO<br>AUS<br>USA                                                              |            | NISSA                            |                                 |                | 1               | Picho Alton         |
| PINCODE CONVERTOR                                                                                    | 1          | 2                                | 3                               | 4              | 5               |                     |
|                                                                                                    | 6          | N <b>7</b> V.                    | A81                             | <b>59</b> 4    | 0               |                     |
| VEHICLE SELECTION<br>SIEMENS<br>SUPERCODE<br>SUPERCODE LABELS                                        | ×          | PLEASE E                         | A 1 2 3                         | ATE COI        | DE              | ACTORES             |
| PINCODE CONVERTOR                                                                                    | VAN        | NISS<br>CLEID<br>PIN<br>PLEASE 1 | an Pin (<br>icode: 1<br>furn of | 234<br>F TESTE | OS              | TICS.CO.UK          |
| PRESS ENTER KEY<br>NISSAN PIN CODE<br>PLEASE ENSURE THAT<br>THE NISSAN SUPERCODE<br>DONGLE IS FITTED |            | 012                              | NON-                            | 20             |                 | APCINOSIC: APCINOSI |
| AND THE TESTER IS<br>POWERED FROM THE VEHICLE<br>PRESS ENTER KEY                                     | <b>p</b> w | ww                               | .AD                             | JSA            | US<br>0         | ED                  |
| NOTE : THE NISSAN SUPERCODE<br>DONGLE ONLY WORKS WHEN YOU<br>ARE CONNECTED TO THE VEHICLE<br>POWER.  | 5.         |                                  | JA                              | S              |                 | MASIC               |
| IT WILL NOT WORK CONNECTED<br>THROUGH THE POWER<br>CONNECTOR !                                       |            | P                                | N.C.                            | 0              |                 | APCIN               |
| 21 Version 4.3 Oct 2015                                                                              |            | Convrie                          | aht 201                         | 15             |                 | ADVANCED            |

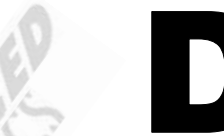

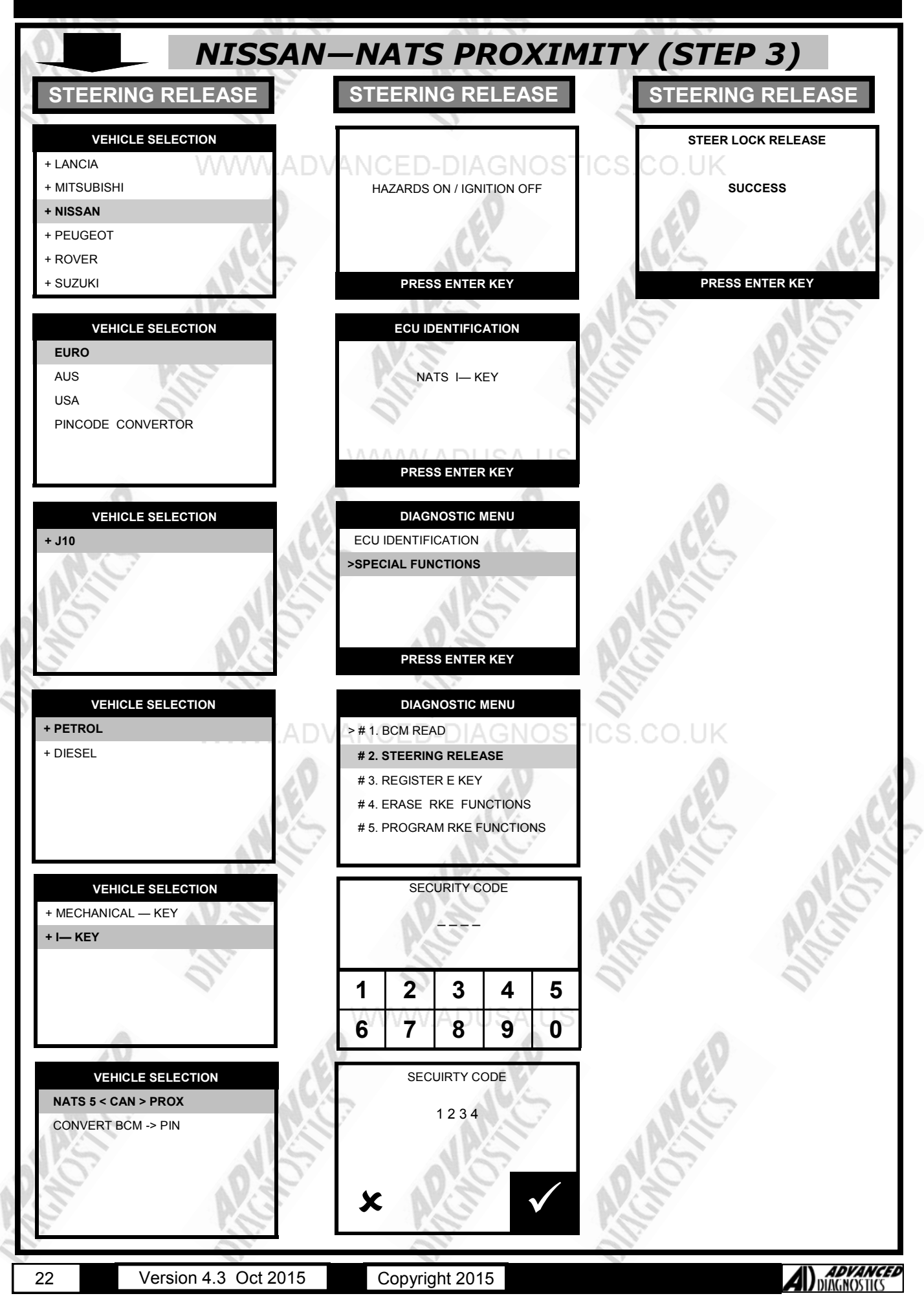

### ARC

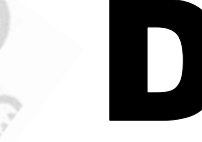

| NISSAN                                                                                                    | -NATS PROXIM                                                                                                 | ITY (STE  | P 4)    |
|----------------------------------------------------------------------------------------------------|----------------------------------------------------------------------------------------------------|-----------|---------|
| REGISTER INTELLI KEY                                                                                                    | REGISTER INTELLI KEY                                                                                         |           |         |
| DIAGNOSTIC MENU<br># 1. BCM READ<br># 2. STEERING RELEASE<br>> # 3. REGISTER E KEY<br># 4. ERASE RKE FUNCTIONS<br># 5. PROGRAM RKE FUNCTIONS | PROGRAM KEY<br>SWITCH IGNITION OFF<br>REMOVE KEY<br>PRESS ENTER KEY                                          | ICS.CO.UK | NCE     |
| NOTE KEY INSERTED<br>IS KEY # 1<br>MAX. 4 KEYS ALLOWED<br>SWITCH IGNITION ON                                                                 | PROGRAM KEY<br>INSERT KEY: # 1<br>SWITCH IGNITION ON<br>SECURITY INDICATOR<br>SHOULD FLASH 5 TIMES           |           | APCHOS  |
| PRESS ENTER KEY                                                                                                    | PRESS ENTER KEY                                                                                              | 05        |         |
| 1234<br>IS THIS CORRECT?                                                                                                    | CHECK ENGINE STARTS<br>THEN PROCEED TO<br>NEXT STEP                                                          | over the  |         |
| YES=ENTER NO=BACK                                                                                                    | PRESS ENTER KEY                                                                                              | N.S       |         |
| PROGRAM KEY<br>SWITCH IGNITION OFF<br>REMOVE KEY                                                                                             | DIAGNOSTIC MENU<br># 1. BCM READ<br># 2. STEERING RELEASE<br># 3. REGISTER E KEY<br># 4. ERASE RKE FUNCTIONS | ICS.CO.UK | CE      |
| PRESS ENTER KEY                                                                                                    | PROGRAM RKE                                                                                                  | ANSIC.    | A       |
| DO YOU WANT TO<br>PROGRAM MORE KEYS?                                                                                                    | CHECK ENGINE STARTS<br>THEN PROCEED TO<br>NEXT STEP                                                          | APC/MC    | ACC AND |
| YES=ENTER NO=BACK<br>PROGRAM KEY<br>INSERT KEY: # 1<br>SWITCH IGNITION ON<br>SECURITY INDICATOR                                              | PRESS ENTER KEY                                                                                              | NANCER    |         |
| SHOULD FLASH 5 TIMES<br>PRESS ENTER KEY<br>23 Version 4.3 Oct 2015                                                                           | Copyright 2015                                                                                               | ANGU AND  |         |

COPYRIGHT 2015

### SPECIAL FUNCTIONS

#### 11/1

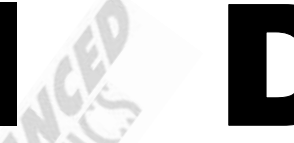

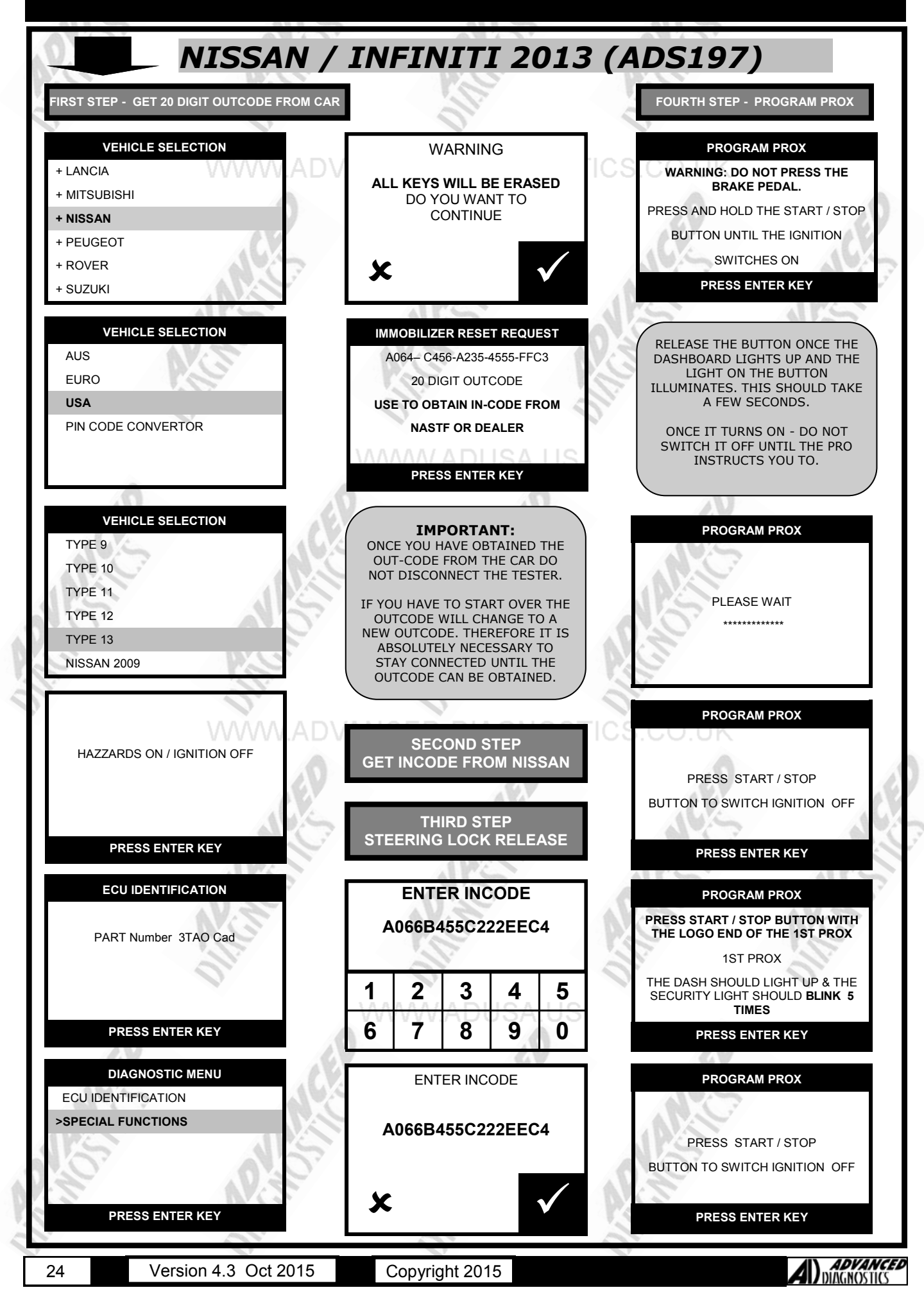

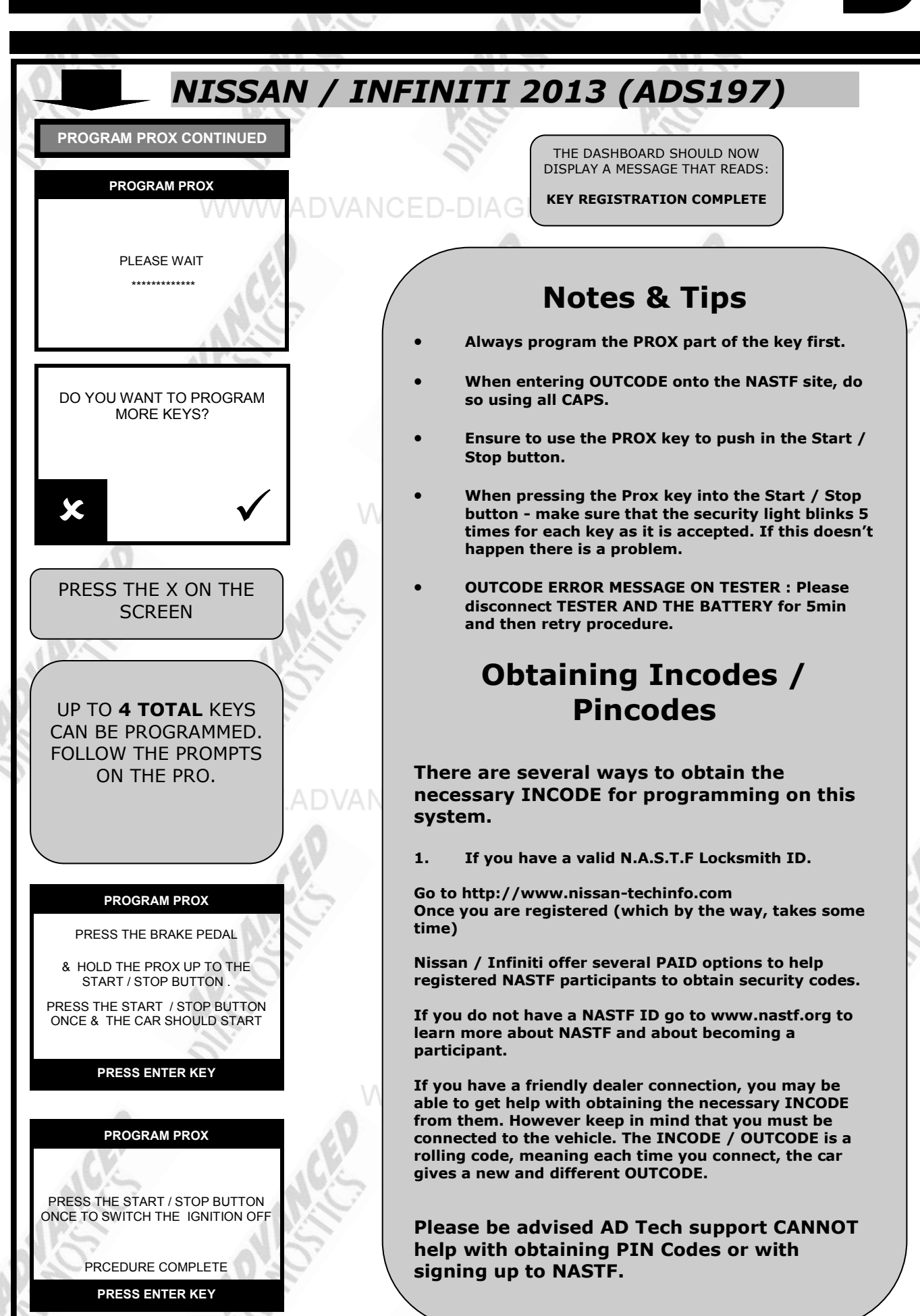

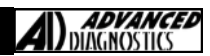

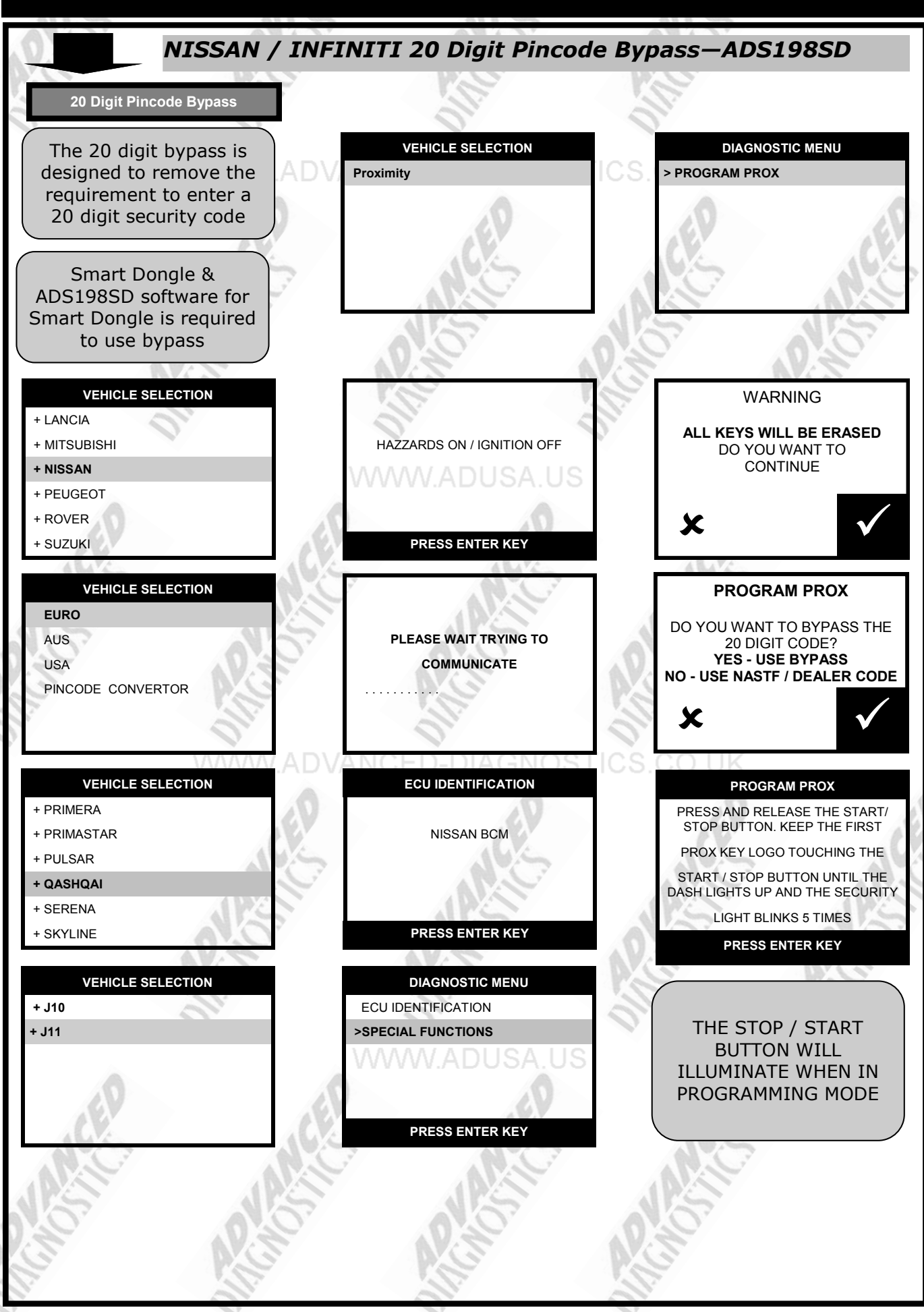

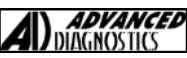

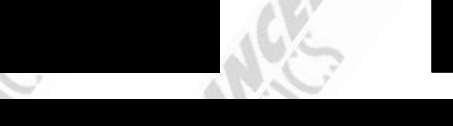

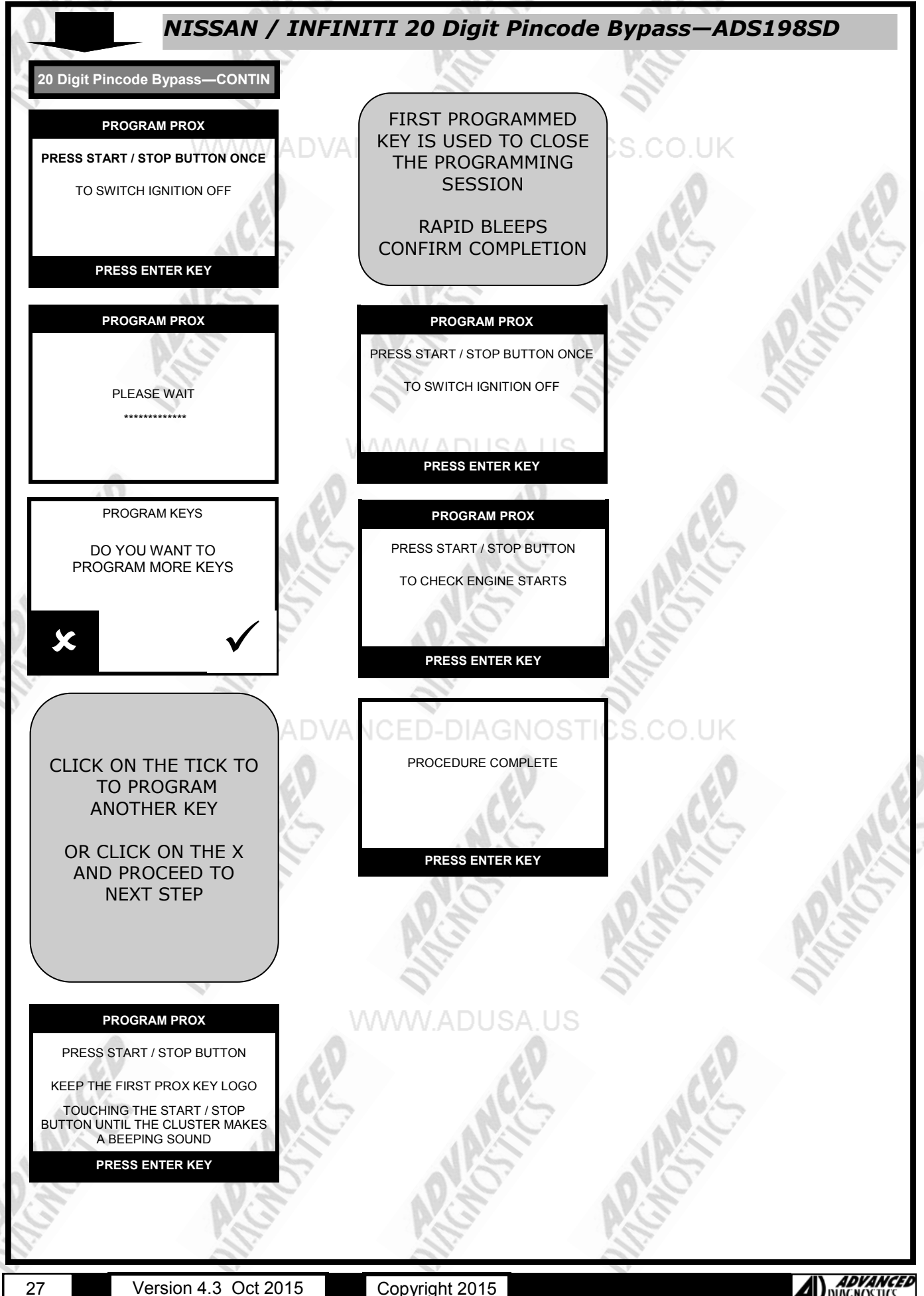

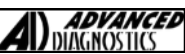

### TIPS & HINTS

#### GENERAL

- 5 keys can be programmed on NATS 5, all other system allow 4 keys. 1.
- NATS 5 requires a PIN code, if the large letter on the antenna label is an A, then the PIN code is 5523, however if 2. the letter is a B, the PIN code is random and will need to be sought from the dealer.
- 3. On early systems the programming procedure on the AD100 requires that you observe the engine warning light for confirmation of key programming complete. When programming a key, wait for the engine warning light to stop flashing- this indicates a successfully programmed key, insert the next key to be programmed at that point. 4.
- There are different colour transponders for various signal frequencies.
- Fault code for "Lock out mode" (when an incorrect key has been used) can be removed with a coded key by 5. turning the ignition on for one minute or, when no coded keys are available, by coding keys.
- 6. Nissan Petrol NATS2, Fault code 225 read and fuse for headlights and engine management system faulty. Replaced and keys programmed successfully.
- 7. On petrol Nissan vehicles, if a problem exists within the Engine Management system, then key programming will be blocked. The clear time will continue, with PLEASE WAIT until the fault is cleared.
- 8. Some vehicles, check the vehicle fuse, as some can be missing and will prevent key programming.
- If ERROR is received when programming keys, check the transponder that is being used for correct type. 9. 10. Nissan Navara NATS 2/5-use ADC133 & ADC135.
- Nissan Terrano. If communication problems are experienced try using ADC129. 11.
- 12. NISSAN K12 Key will not rotate until Brake Pedal Pressed (Only on Automatic vehicles)
- The security LED is normally mounted in the dashboard area and indicates the status of the system. When a 13. problem is detected, the LED will indicate the fault as listed in the following table when the IGN is ON or in accessory position.
- If the immobiliser has been locked (incorrect PIN entry), disconnect battery and re-connect, then turn ignition on/ 14. off three times.

#### CAN SYSTEMS

- When Programming the Intelligent System the key blade must be used to turn the ignition on & off as instructed 1. by tester. The key will not be programmed otherwise.
- When programming the Non-Intelligent key the remote will be programmed at the same time. 2.
- When entering the security code ensure Ignition is switched off & ignition key is REMOVED. 3.
- If a key is inserted in the ignition and the security symbol flashes quickly this 4.
- indicates an un-programmed key.

#### NISSAN MICRA K12 (2003 on) SMART KEY

If the programming procedure has failed and the vehicle will crank but not start then please follow the procedure below...

1. Complete Key programming, disconnect tester and verify that the key light turns GREEN when the brake pedal is pressed and the ignition is turned to the first position.

2. If the key light turns GREEN, the key is programmed, get out of the car and leave it for 2 minutes. Check the vehicle starts after 2 minutes.

3. DO NOT attempt to start the vehicle immediately after key programming

#### **FAULT CODES**

P1610 NATS lock mode (unregistered key has been used)

P1611 NATS malfunction - id between BCM and ECM is not good. P1612 NATS Malfunction - communication not possible between NATS control unit and ECM

P1614 NATS control unit cannot receive the key ID

P1615 NATS control unit receives key signal but the result of verification between the key and the NATS is not good. AD 100 has these listed as P10, P11, P12, P14, P15 respectively.

### PRECAUTION

### **IMPORTANT : PLEASE ENSURE ALL PRECAUTIONS ARE OB-**SERVED AS INDICATED AT THE FRONT OF THE OPERATING MANUAL.

IN PARTICULAR : For vehicles fitted with STOP/START technology, the battery leads must not be shorted together when the battery is disconnected as this can lead to damage to the car and potential personal injury.

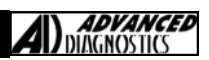

### **REMOTE PROGRAMMING**

#### PATHFINDER

*IMPORTANT:* Before entering programming mode, have in possession all of the transmitters you will be using on the vehicle. Once you program the transmitter, all previous codes will be erased from the memory. The other transmitters will not be functional until you program the transmitters again.

- 1. Close and lock all doors with the driver's side power lock/unlock switch.
- Insert key into ignition and remove it from the ignition key cylinder at least six times within 10 seconds. Your Hazard Lamps will flash if you have performed this step successfully. NOTE: Withdraw key completely from ignition cylinder each time. If this procedure is performed too fast, system will not enter programming mode.
- 3. Insert key into the ignition cylinder and turn to the ACC position.
- 4. Within 5 seconds, push ANY button on the remote transmitter. Your Hazard Lamps should flash. NOTE: Do not press the button more than one time in the above step. If the button is pressed more than one time, the programming procedure will not be successful.
- 5. If there are any remaining transmitters (including the old ones), unlock then lock all doors using the driver's side power lock/unlock switch and within 5 seconds, push ANY button on the next remote. Your Hazard Lamps should flash. Repeat this step for each transmitter (including any existing transmitters).
- 6. Turn the key to the OFF position, remove keys from the ignition, unlock doors using the driver's side power lock/ unlock switch and open the driver side door.

#### TIIDA

- 1. Close all doors.
- 2. Lock doors with drivers side power door lock switch.
- 3. Insert the Key and take out the Key 6 times.
- 4. Doors will UNLOCK.
- 5. Turn Key to accessory position.
- 6. Lock doors with drivers side door lock switch.
- 7. Press button on remote control.
- 8. Remove Key and check operation.

ALMERA PRIMERA MICRA VANETTE CARGO XTRAIL ALMERA TINO MAXIMA SERENA TERANO II

Ensure all the doors have been unlocked, either by using a good transponder key or remote control plip key.

#### Procedure

- 1. Turn the ignition switch from Position 0 to ON 6 times within 10 seconds.
- 2. Then turn ignition switch to OFF position. Leave key in ignition switch.
- 3. After 2 seconds, the system will enter programming mode and will flash the warning lights twice.
- Press and HOLD the unlock button on the Plip.
- 5. While pressing the unlock button, press the lock button 3 times.
- 6. Release the unlock button.
- 7. The warning lights will flash once to indicate successful programming.
- 8. Repeat procedure 4 to 7 for up to 4 plip key's.
- 9. When completed turn ignition ON, and the warning lights will flash 2 times.
- 10. Remove key, and check all plip key's for operation.

#### Note:

The programming mode will stop when either the ignition is switch ON, 4 plip keys have been programmed or no input signal either from the switch or plip keys has been received for 120 seconds.

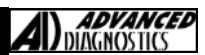

### **REMOTE PROGRAMMING**

#### NISSAN K12-ECU Control Unit Coding

#### Replacing the engine control unit on Micra K12:

Code ignition keys using AD100, MVP, Tcode or Codeseeker then:

- 1. Turn ignition switch "ON" and wait at least 1 second.
- 2. Turn ignition switch "OFF" and wait at least 10 seconds.
- 3. Start engine and warm it up to normal operating temperature.
- 4. Ensure:
  - Battery voltage: More than 12.9V (At idle) Engine coolant temperature: 70 - 99°C (158 - 210°F) PNP switch: ON (Neutral selected) Electric loads switch: OFF
- 5. Turn ignition switch "OFF" and wait at least 9 seconds.
- 6. Start the engine and let it idle for at least 28 seconds.
- 7. Disconnect throttle position sensor harness connector (brown), then reconnect it within 5 seconds.
- 8. Wait 20 seconds.
- 9. Make sure that idle speed is within specifications.
- 10. Rev up the engine two or three times. Make sure that idle speed and ignition timing are within specifications.

#### ITEM SPECIFICATION

Idle speed M/T: 700 $\pm$ 50 rpm A/T: 800 $\pm$ 50 rpm (in "P" or "N" position) Ignition timing M/T: 8 $\pm$ 5° BTDC A/T: 10 $\pm$ 5° BTDC (in "P" or "N" position)

#### QUEST 1996-02

*IMPORTANT:* Before entering programming mode, have in possession all of the transmitters you will be using on the vehicle. Once you program the transmitter, all previous codes will be erased from the memory. The other transmitters will not be functional until you program the transmitters again.

#### Procedure

- 1. Close and lock all doors.
- 2. Insert and remove key from ignition 6 times within 10 seconds.
- 3. The parking lamps or interior lights will flash 2 times to confirm programming mode.
- 4. All existing remotes will be erased.
- 5. Insert key into ignition and turn to the accessory position ACC.
- 6. Press the LOCK button on the first remote transmitter to be programmed.
- 7. The parking lamps or interior lights will flash 2 times to confirm remote is programmed.
- 8. To program next remote, unlock the vehicle using the LOCK/UNLOCK switch on the drivers door.
- 9. Press the LOCK button on the next remote transmitter to be programmed.
- 10. The parking lamps or interior lights will flash 2 times to confirm remote is programmed.
- 11. Repeat steps 8 and 9 for all remote controls.
- 12. Open drivers door to exit programming mode.

#### ALTIMA 2000-01

IMPORTANT: Before entering programming mode, have in possession all of the transmitters you will be using on the vehicle. Once you program the transmitter, all previous codes will be erased from the memory. The other transmitters will not be functional until you program the transmitters again.

#### Procedure

- 1. Close and lock all doors.
- 2. Insert and remove key from ignition 6 times within 10 seconds.
- 3. The indicators will flash 2 times to confirm programming mode.
- 4. All existing remotes will be erased.
- 5. Insert key into ignition and turn to the accessory position ACC.
- 6. Press the any button on the first remote transmitter to be programmed for at least 1 second or 2 times within 5 seconds.
- 7. Indicators will flash 2 times to confirm remote is programmed.
- 8. To program next remote, unlock the vehicle using the LOCK/UNLOCK switch on the drivers door.
- 9. Press the any button on the next remote transmitter to be programmed for at least 1 second or 2 times within 5 seconds, indicators will flash twice to confirm programming.
- 10. Repeat steps 8 and 9 for all remote controls.
- 11. Open drivers door to exit programming mode.

Version 4.3 Oct 2015

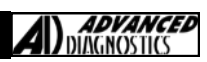

### **REMOTE PROGRAMMING**

| ARMADA   | 2004-06 | MAXIMA     | 2000-06 |  |
|----------|---------|------------|---------|--|
| TITAN    | 2004-06 | MURANO     | 2003-06 |  |
| FRONTIER | 2001-06 | PATHFINDER | 1999-04 |  |
| XTERRA   | 2001-06 | QUEST      | 2004-06 |  |
| SENTRA   | 2000-06 | NAVARA     | 2001-06 |  |

1. Close and lock all doors. ADVANCED-DIAGNOSTICS.

- 2. Insert and remove key from ignition 6 times within 10 seconds.
- 3. The indicators will flash 2 times to confirm programming mode.
- 4. All existing remotes will be erased.
- 5. Insert key into ignition and turn to the accessory position ACC.
- 6. Press the any button on the first remote transmitter to be programmed .
- 7. Indicators will flash 2 times to confirm remote is programmed.
- 8. To program next remote, unlock the vehicle using the LOCK/UNLOCK switch on the drivers door.
- 9. Press the any button on the remote transmitter to be programmed.
- Repeat steps 8 and 9 for all remote controls.
   Open drivers door to exit programming mode.

| 200SX  | 1995-98 | ALTIMA     | 1998-99 |
|--------|---------|------------|---------|
| 240SX  | 1995-98 | FRONTIER   | 1998-00 |
| SENTRA | 1995-99 | PATHFINDER | 1996-98 |
| 350Z   | 2003-06 | XTERRA     | 2000    |
| NAVARA | 1998-00 |            |         |

IMPORTANT: Before entering programming mode, have in possession all of the transmitters you will be using on the vehicle. Once you program the transmitter, all previous codes will be erased from the memory. The other transmitters will not be functional until you program the transmitters again.

Procedure

- 1. Close and lock all doors.
- 2. Insert and remove key from ignition 6 times within 10 seconds.
- 3. The indicators will flash to confirm programming mode.
- 4. All existing remotes will be erased.
- 5. Insert key into ignition and turn to the accessory position ACC.
- 6. Press the LOCK button on the first remote transmitter to be programmed.
- 7. Indicators will flash to confirm remote is programmed.
- 8. To program next remote, unlock the vehicle using the LOCK/UNLOCK switch on the drivers door.
- 9. Press the LOCK on the next remote control, and indicators will flash twice to confirm programming.
- 10. Repeat steps 8 and 9 for all remote controls.
- 11. Open drivers door to exit programming mode.

|       | - F     |  |
|-------|---------|--|
|       |         |  |
| 3007) | 1994-96 |  |

MAXIMA 1995-99

**Procedure** 

- 1. Close and lock all doors.
- 2. Open the trunk/tailgate.
- 3. Insert and remove key from ignition 6 times within 10 seconds.
- 4. The indicators will flash 2 times to confirm programming mode.
- 5. All existing remotes will be erased.
- 6. Unlock the vehicle using the drivers door LOCK/UNLOCK button.
- 7. Press the LOCK button on the first remote transmitter to be programmed.
- 8. To program next remote, unlock the vehicle using the LOCK/UNLOCK switch on the drivers door.
- 9. Press the LOCK on the next remote control, and indicators will flash twice to confirm programming.
- 10. Repeat steps 8 and 9 for all remote controls.
- 11. Open drivers door to exit programming mode.

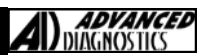

2002-06

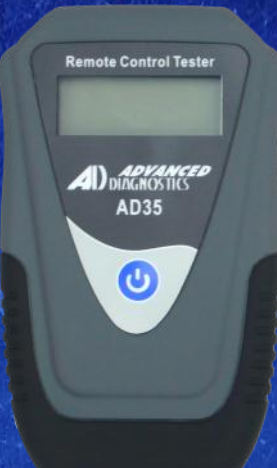

### AD35 Remote Control Tester

AD35 is an innovative remote control tester developed to assist with the diagnosis of all types of (IR) Infra Red & (RF) Radio Frequency remote controls for all makes & models.

www.advanced-diagnostics.com